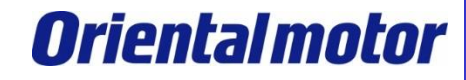

MITSUBISHI\_CC\_NETC02-CC +AZ\_SETUP

最终更新 2015年10月23日

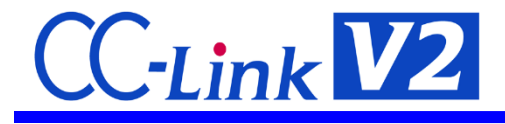

※CC-Link是CC-Link协会的注册商标。

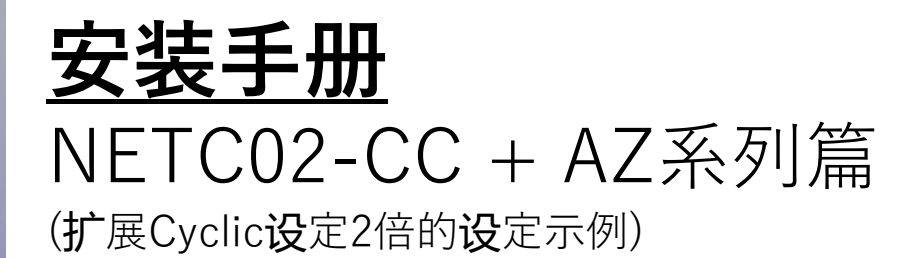

# 三菱电机 Q系列 QJ61BT11N 通过GX Works2 安装

对网络转换器的连接和操作流程进行简单介绍。

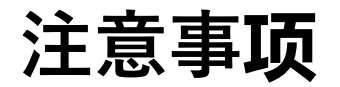

MITSUBISHI\_CC\_NETC02-CC +AZ\_SETUP

- (1)在构筑**实际系统时,请务**必确认构成系统的各机械,各装置的规格。并有余地地对其规格和 性能进行使用。另外,为了将发生事故时的危险性降到最低,请进行安全回路设计等的安全 对策。
- (2)为了能安全使用系统,请事先准备好构成系统的各机械,各装置的操作手册和说明书。请在确认好包括"安全注意事项","使用须知"等注意事项后进行操作。

(3)请顾客自行确认系统应当适用的规格/法规。

(4)未得到**东**方**马**达中国**总**公司的**许**可,禁止**对**本资料的一部分或全部**进**行复写,翻印,再分**发**。

(5) 本资料记载内容为2015年10月的信息。因改善内容等需要,我司会无预告对本资料的内容进行变更。

(6)本资料只记载了到机器通讯成立为止的操作顺序。未记载关于机械的个别操作,设置以及接 线

方法的相关内容。

关于通讯连接顺序以外的内容,请参阅该产品说明书,或直接向厂家进行咨询。

MITSUBISHI CC NETC02-CC +AZ\_SETUP

# ■对象产品

- ・支持CC-Link 版本2.00的网络转换器NETC02-CC
- ・支持RS-485通信的产品: AZ系列 AC电源输入/DC电源输入 内藏定位功能型

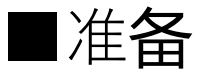

请准备好使用说明书・用户手册。可在本公司官网上下载。

※本页记载AZ系列 AC电源输入型需要的说明书。

| 1 | HM-60306 | NETC02-CC 用户手册                                     |
|---|----------|----------------------------------------------------|
| 2 | HM-40107 | MEXE02 安装手册                                        |
| 3 | HM-60137 | MEXE02 使用 <b>说</b> 明书                              |
| 4 | HM-60318 | AZ系列 AC <b>电</b> 源输入内藏定位功能型<br>使用 <b>说</b> 明书 驱动器篇 |
| 5 | HM-60256 | AZ系列 使用 <b>说明书 电动</b> 机篇                           |
| 6 | HM-60259 | AZ系列 功能篇                                           |

确认:②③的数据设定软件MEXE02是对象产品通用的设定软件。

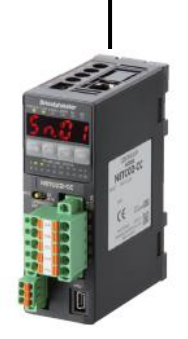

NETC02-CC ①HM-60306

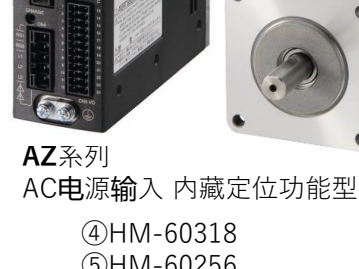

⑤HM-60256 6)HM-60259

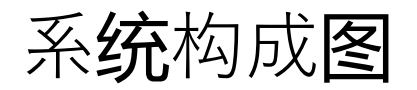

MITSUBISHI\_CC\_NETC02-CC +AZ\_SETUP

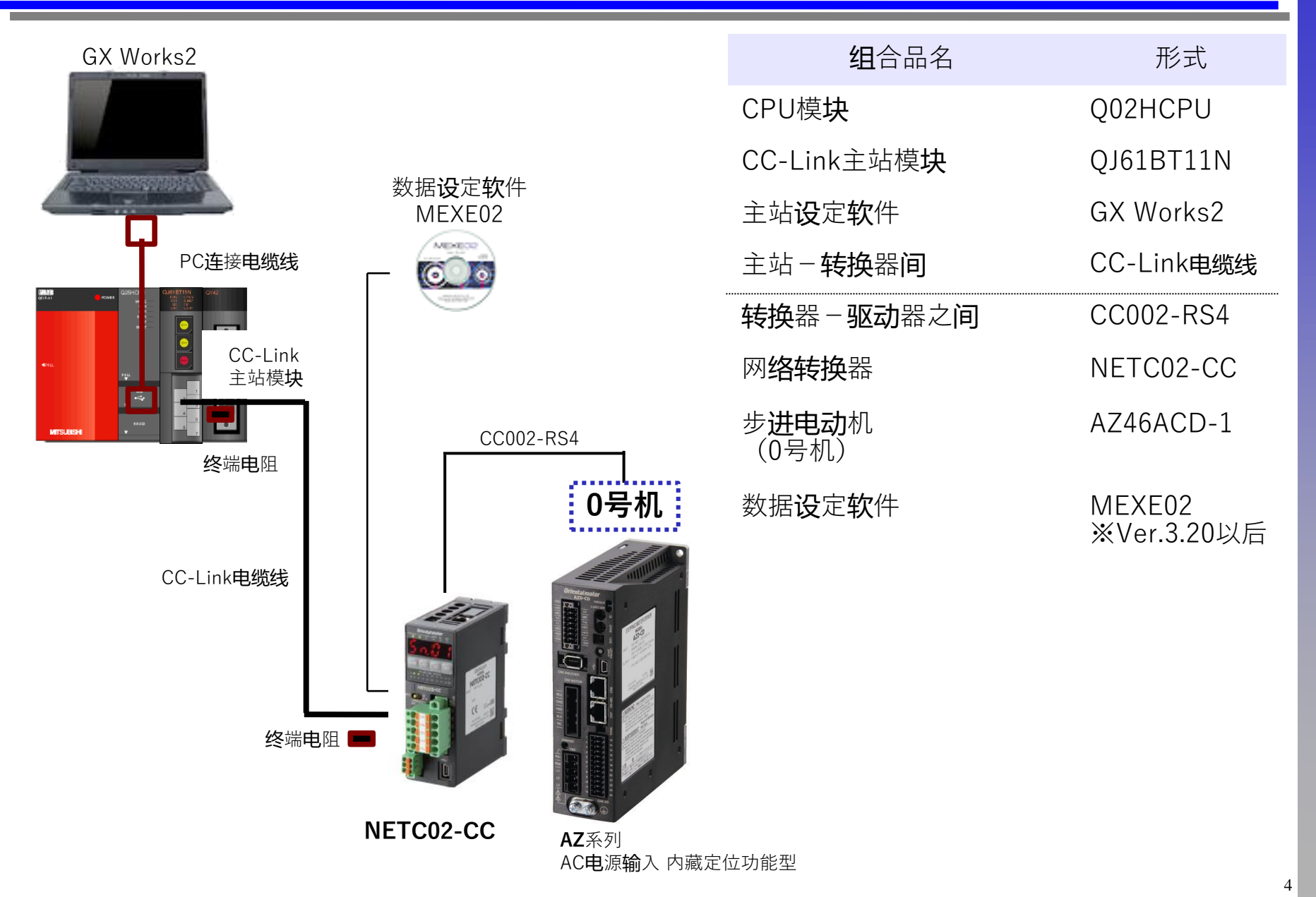

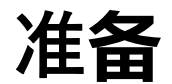

# <u>连接准备</u>

# **为**了建立通信,**设**定**产**品的各类开关。 **※请**参照各用**户**手册的指**导**确**认连**接。

# AZ系列 AC电源输入 内藏定位功能型

#### "出厂**时设**定"的<mark>产</mark>品,请按照出厂**时**的设定使用。

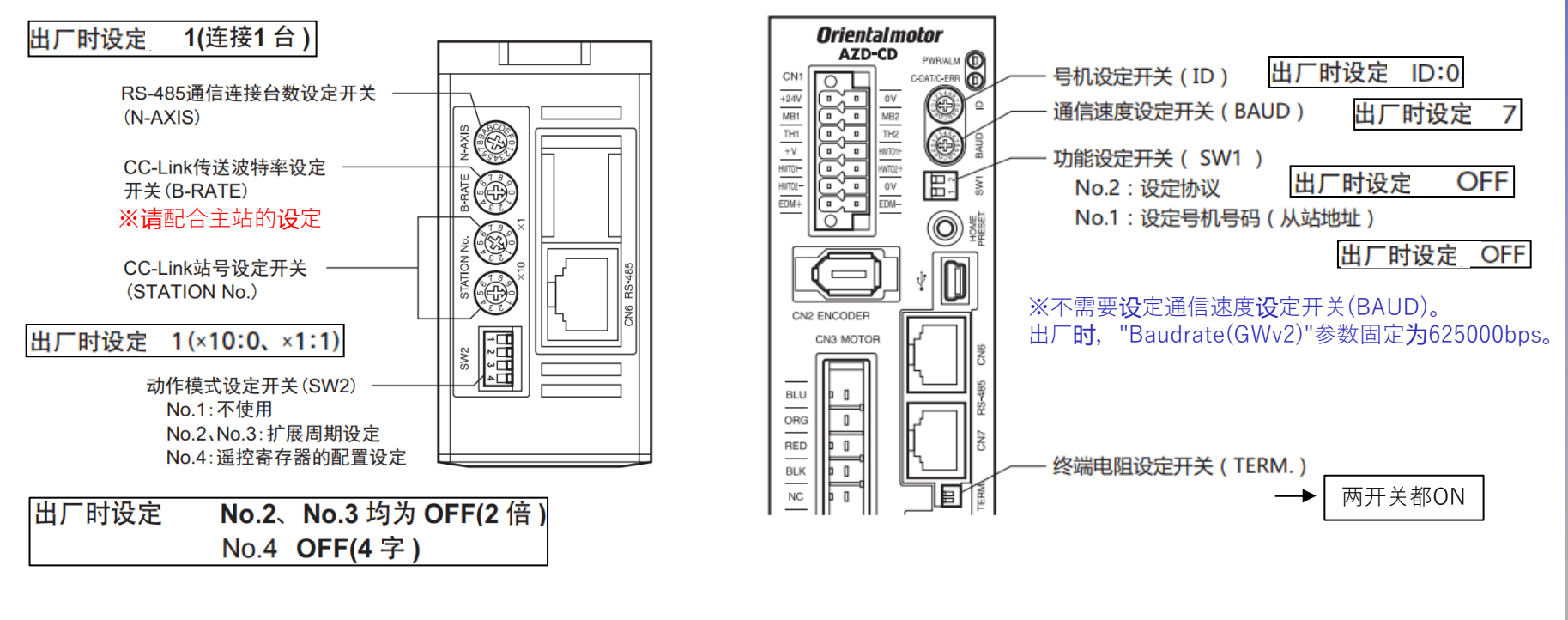

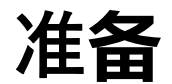

MITSUBISHI\_CC\_NETC02-CC +AZ\_SETUP

# 连接准备

# **为**了建立通信,**设**定**产**品的各类开关。

※请参照各用户手册的指**导**确认连接。

# AZ系列 DC电源输入 内藏定位功能型

#### "出厂**时设**定"的<mark>产</mark>品,请按照出厂**时**的设定使用。

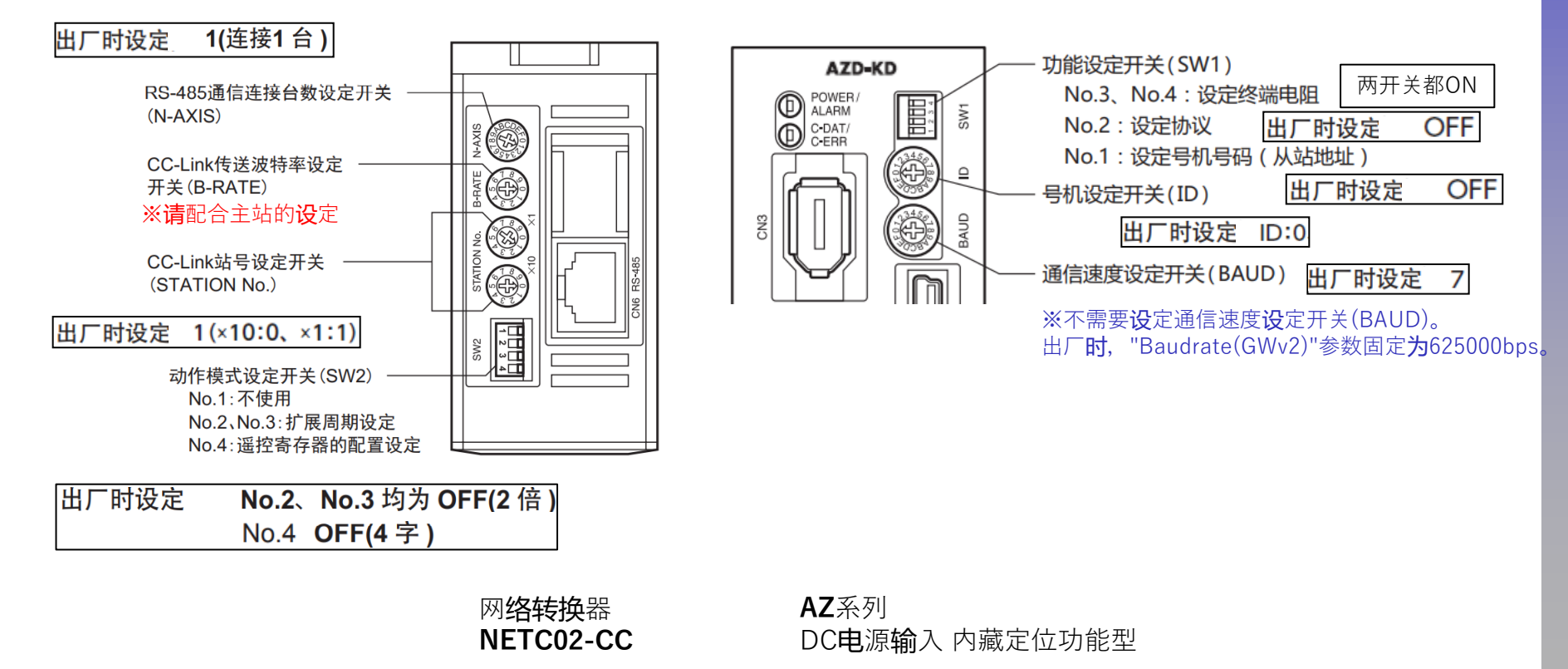

站址示例

# **Oriental motor**

MITSUBISHI\_CC\_NETC02-CC +AZ\_SETUP

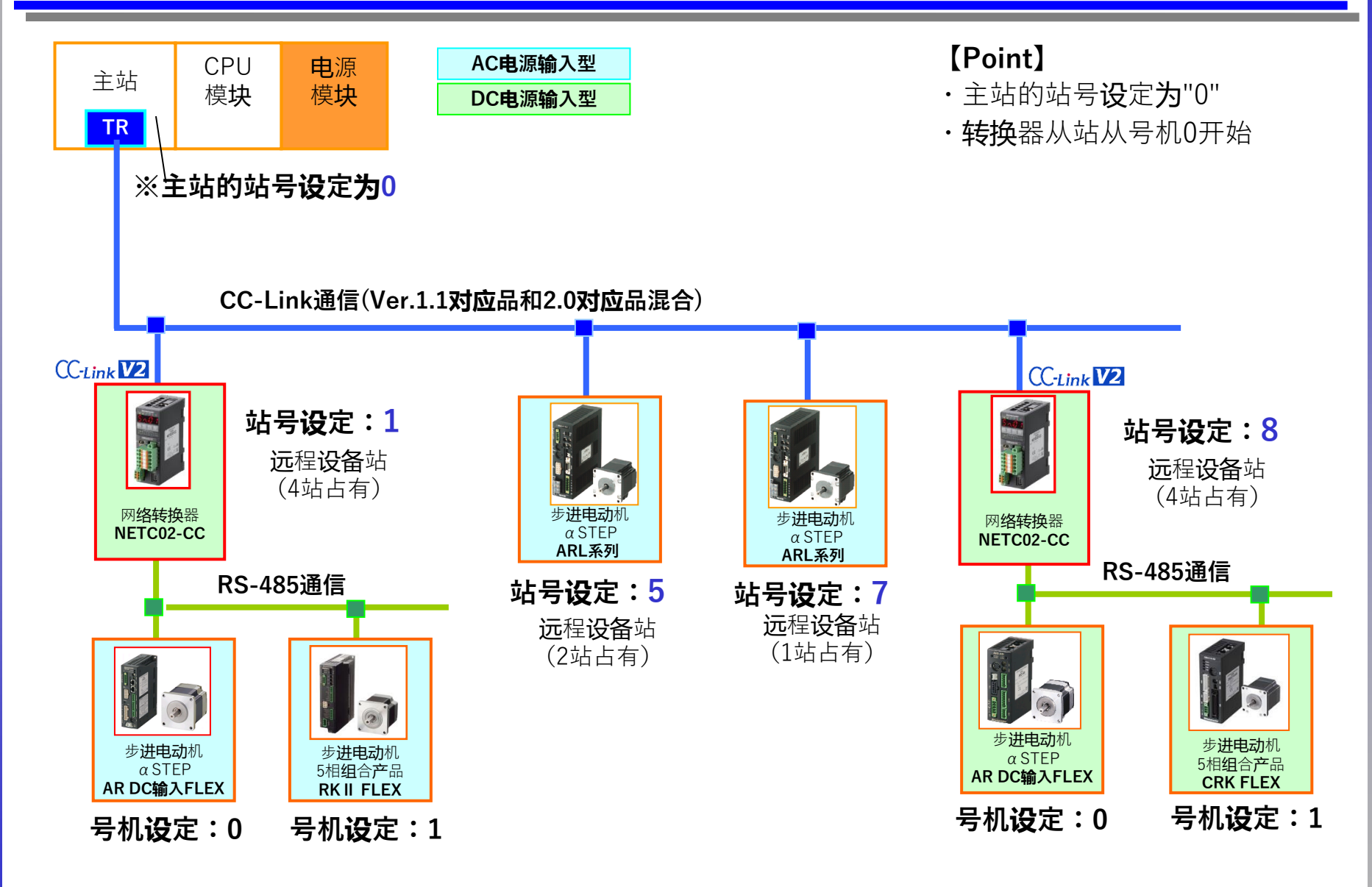

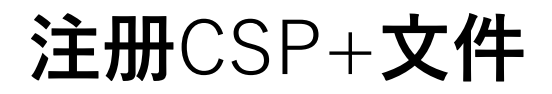

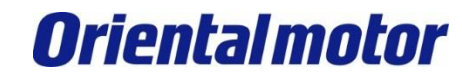

MITSUBISHI\_CC\_NETC02-CC +AZ\_SETUP

### 在创建项目之前,在GX-Works2中为NETC02-CC注册"CSP+文件"。 远程IO/寄存器功能一览表,请参阅第19页。

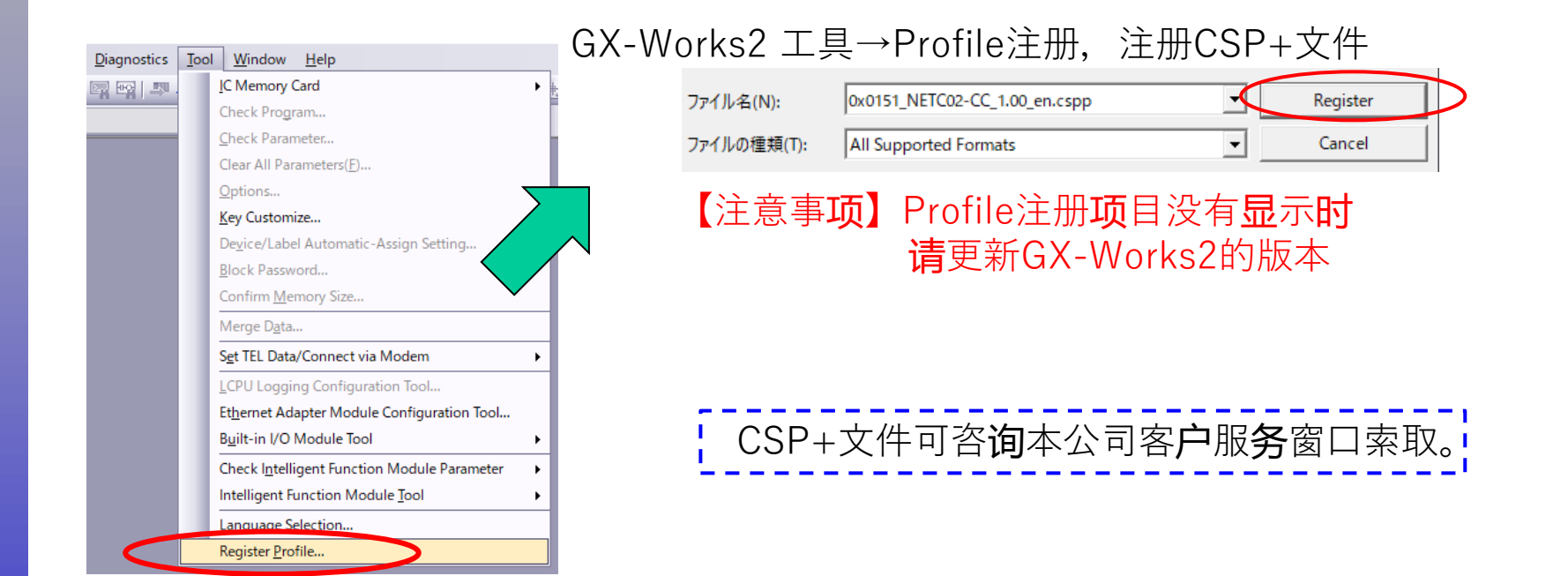

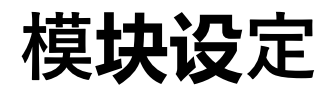

# ①在GX Works2中选择新建项目。

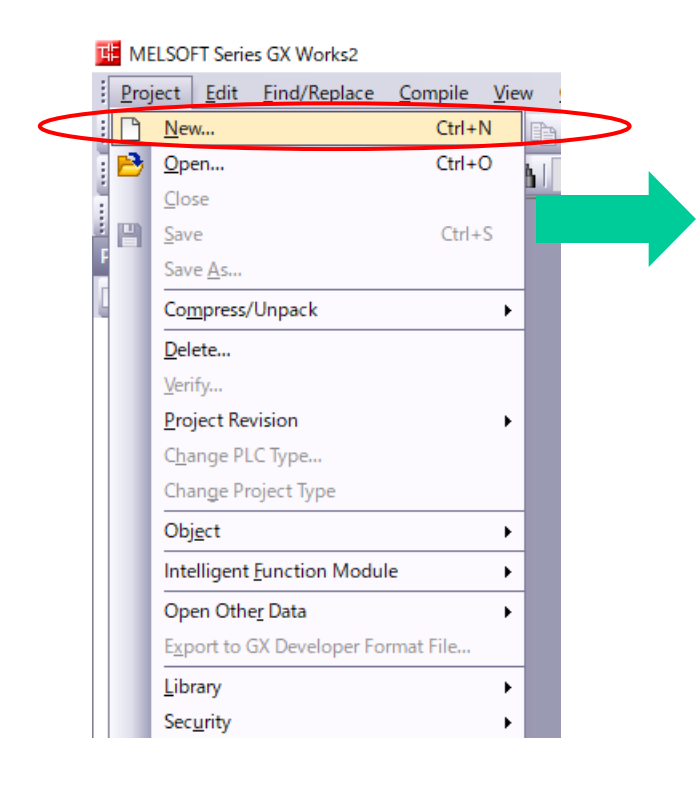

|               | <b>请</b> 按所使用的系 <b>统选择</b> 型号。 |
|---------------|--------------------------------|
| New Project   | ×                              |
| Series:       | QCPU (Q mode)                  |
| Type:         | Q02/Q02H                       |
| Project Type: | Simple Project                 |
| Language:     | Ladder 🗸                       |
|               | OK Cancel                      |

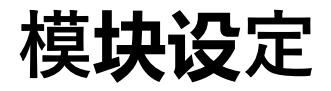

# ②打开参数⇒PLC参数,进行如下设定。(I/O分配、程序设定)

| No. Slo     | ot Type                            | Model Name                             | Points                              | Start XY                           | Switch S   |
|-------------|------------------------------------|----------------------------------------|-------------------------------------|------------------------------------|------------|
| 0 PLC       | PLC                                | <b>-</b>                               | •                                   |                                    |            |
| 1 0(0-0)    | Intelligent                        |                                        | 32Points 🗸                          |                                    | Detailed   |
| 2 1(0-1)    |                                    | •                                      | -                                   |                                    |            |
| 3 2(0-2)    |                                    | •ـــــــــــــــــــــــــــــــــــــ |                                     |                                    | Select PL  |
| 4 3(0-3)    |                                    |                                        |                                     |                                    | New M      |
| 5 4(0-4)    |                                    | <b>选择</b> "智能"                         |                                     |                                    |            |
| 6           |                                    |                                        |                                     |                                    |            |
| 7           |                                    | ▼                                      |                                     | ▼                                  |            |
| Main        |                                    |                                        |                                     | 5 👻                                |            |
|             | Base Model Name                    | Power Model Name                       | Extension Cable                     | Slots                              | O Au       |
| Ext.Base1   |                                    |                                        |                                     | •                                  | O De       |
| Ext.Base2   |                                    |                                        |                                     | -                                  |            |
| Ext.Base3   |                                    |                                        |                                     | -                                  | 8 Slot D   |
| Ext.Base4   |                                    |                                        |                                     | -                                  | 10 Class   |
| Ext.Base5   |                                    |                                        |                                     |                                    | 12 5001    |
| Ext.Base6   |                                    |                                        |                                     | -                                  | Sele       |
| Ext.Base7   |                                    |                                        |                                     | <b>•</b>                           | module     |
| (*1)Setting | should be set as same when using r | Export to CSV File                     | Import Multiple CP                  | U Parameter                        | Read PLC D |
|             |                                    | 如果是与PLC<br>据 <b>处</b> 理读取              | <b>处于连</b> 接状 <b>态</b><br>风","智能"会自 | , 点 <b>击</b> "PC<br>] <b>动显</b> 示。 | 数          |

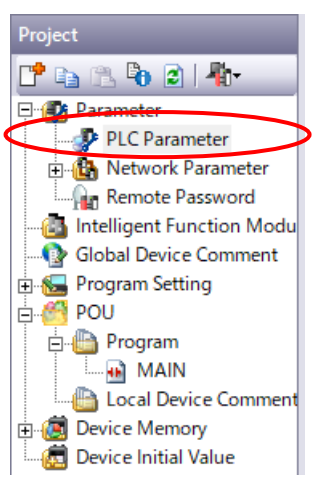

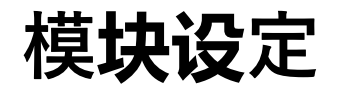

MITSUBISHI\_CC\_NETC02-CC +AZ\_SETUP

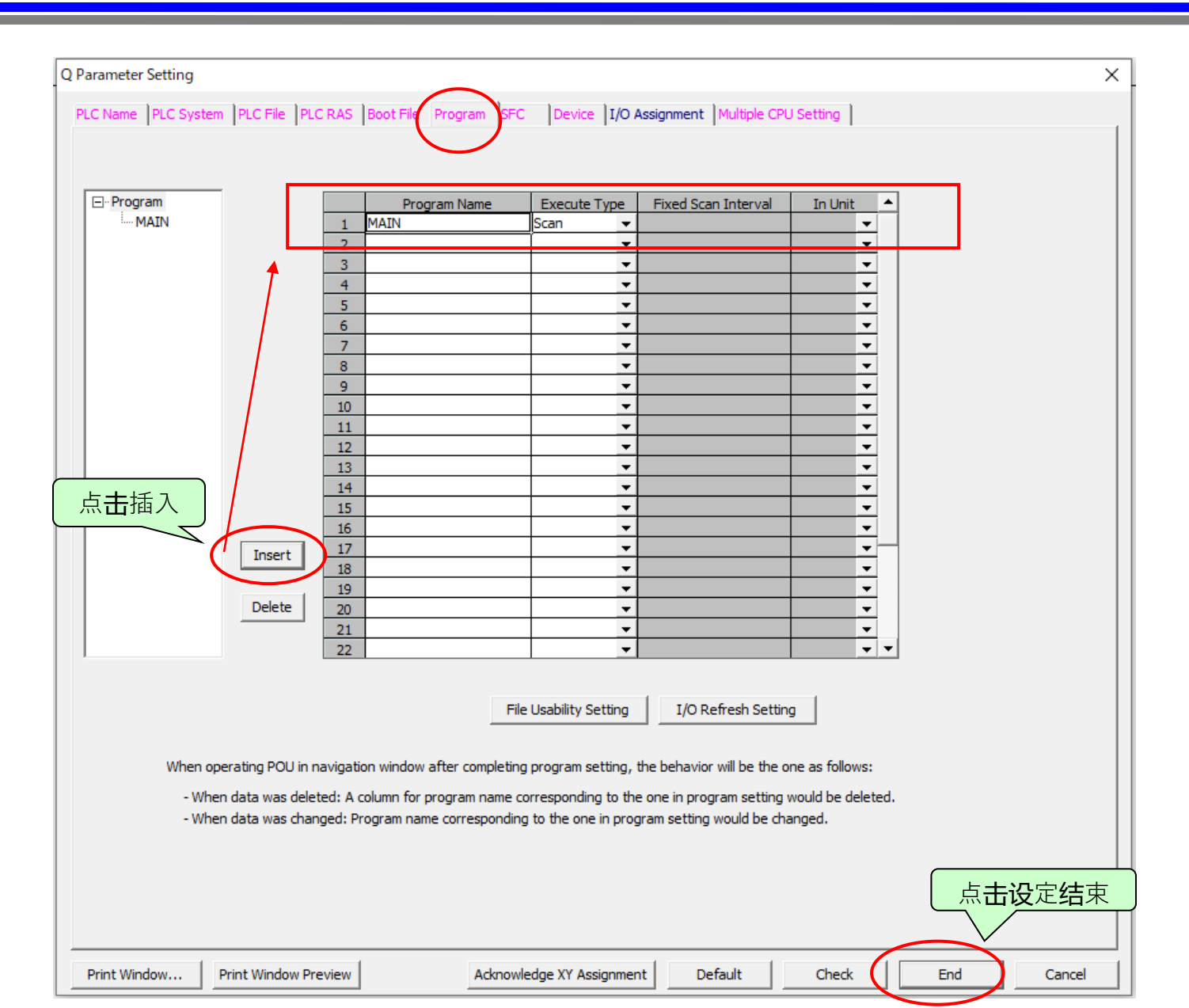

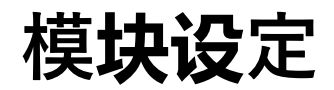

### ③点**击** 参数⇒网**络**参数⇒CC-Link,按照以下步**骤进**行**设**定。 设定后,勾选顶部的 "在CC-Link配置窗口中**设**定站信息"。

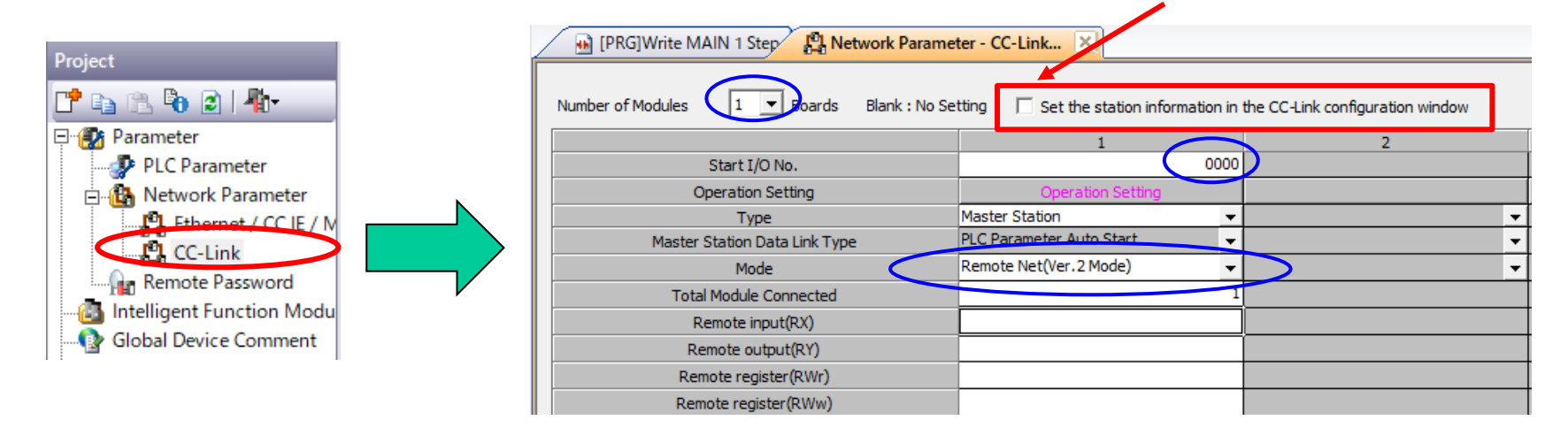

# ④在确认窗口选择"是",自动生成CC-Link配置。

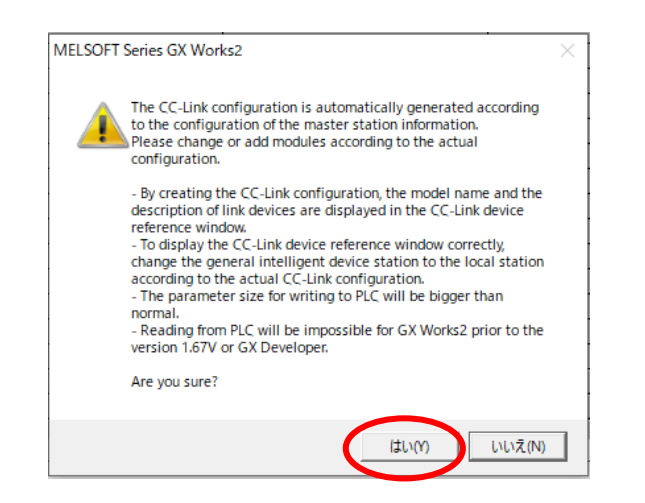

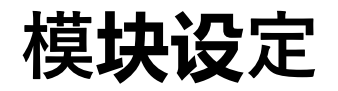

# ⑤ 返回以下画面,点击CC-Link配置设定。 画面上显示"通用远程I/O站"时,右键单击→选择"删除"将其删除。

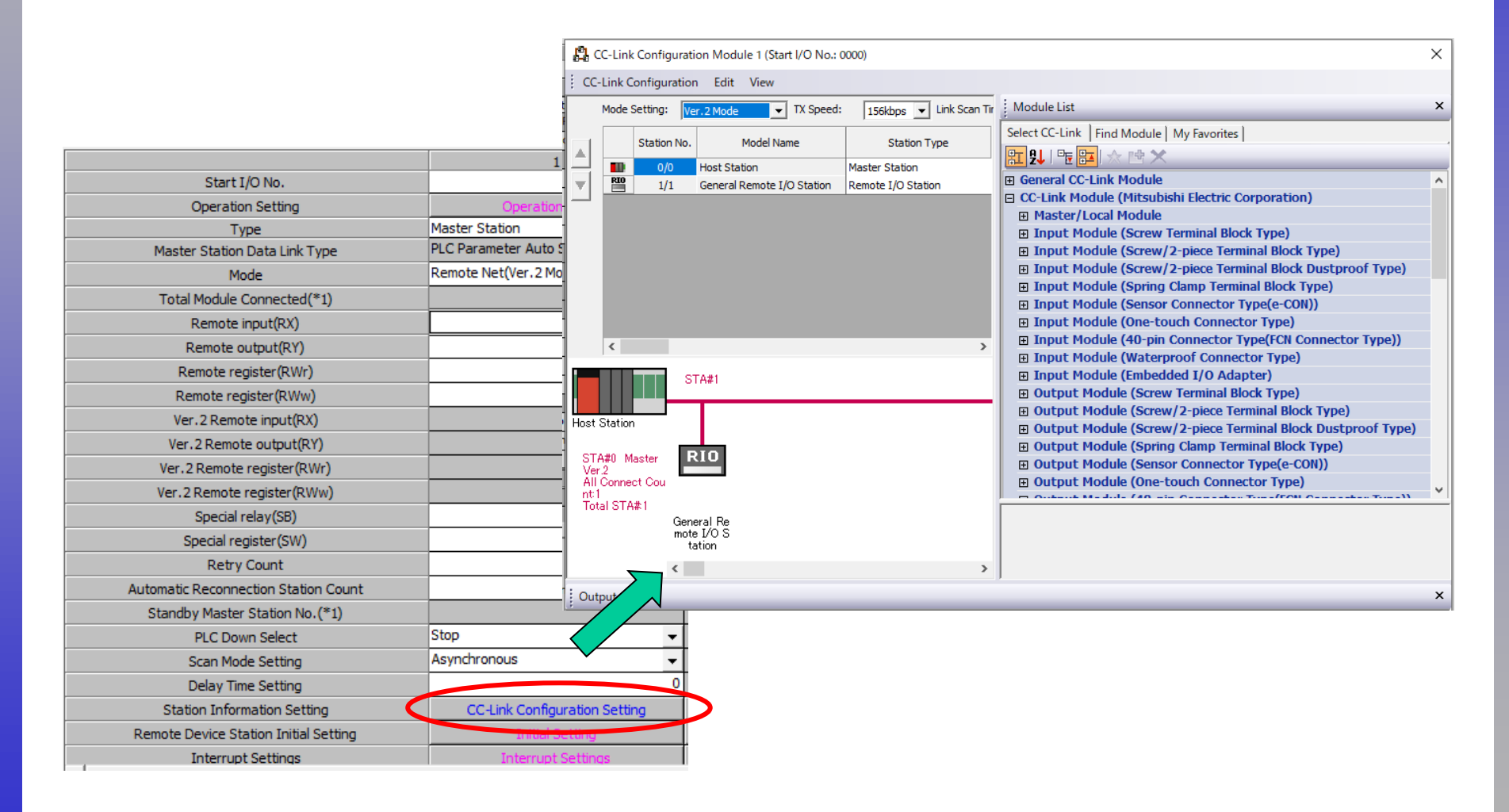

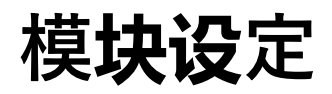

MITSUBISHI\_CC\_NETC02-CC +AZ\_SETUP

### ⑥ 通**过**拖放从模**块**列表中添加NETC02-CC,自动反映NETC02-CC的设定。另外,请根据 CC-Link主站模**块**的**传**送速度**选择**"TX Speed"。 完成后,点击"Close with Reflecting the Setting"。

| PL C       | C Link Configuration | tion Markela 1 (Cha | + 1/0, 0000  | N                          |               |                    |                            |                                 |          |             | ~      |
|------------|----------------------|---------------------|--------------|----------------------------|---------------|--------------------|----------------------------|---------------------------------|----------|-------------|--------|
| 1.6-6      | C-Link Configura     | tion wodule 1 (Sta  | rt 1/0: 0000 | "                          |               |                    |                            |                                 |          |             | ^      |
| CC-        | Link Configuratio    | on Edit View        | Close with   | Discarding the Setting Clo | ose with Refl | ecting the Setting |                            |                                 |          |             |        |
|            | Dete                 | ct Now              |              | Verify                     |               |                    |                            | Module List                     |          |             | ×      |
| M          | Node Setting:        | /er.2 Mode 💽        | TX Speed     | : 156kbps 👻 Link Sca       | n Time (Appro | x.):               | 13.02 ms                   | CC-Link Selection Find Module   | My Fav   | vorites     |        |
|            | Station No.          | . Model Na          | me           | Station Type               | Version       | STA Occupied       | Expanded Cyclic<br>Setting | <u>ः ध् ः ः × </u> ×            |          |             |        |
|            | 0/0                  | Host Station        |              | Master Station             |               |                    |                            | General CC-Link Module          | 1.01     |             |        |
| 1          | RD 1/1               | NETC02-CC           |              | Remote Device Station      | Ver.2         | 4 Occupied Statio  | Double                     | CC-Link Module (Mitsubist       | II Elect | TIC Corp    | oratio |
| 1          |                      |                     |              |                            |               |                    |                            | CC-Link Module (Magneso         |          | ,Lta.)      |        |
|            |                      |                     |              |                            |               |                    | 1_                         |                                 |          | DR Co       | (bt)   |
|            |                      |                     |              |                            |               |                    |                            |                                 | lule     | //( CO. , I | ccu.j  |
|            |                      |                     |              |                            |               | V                  |                            | RD NETC02-CC                    |          |             |        |
| 1          | <                    |                     |              |                            |               |                    | >                          | CC-Link Module (Panasoni        | ic Indu  | strial De   | evices |
|            |                      | TA#1 4              |              |                            |               |                    |                            | 🗉 Analog input unit             |          |             |        |
|            | • • • • • • • • •    | IA#1-4              |              |                            |               |                    |                            | Communication unit for          | CC-Lin   | k SC-GU     | 3-01   |
|            |                      |                     |              |                            |               |                    |                            | Digital Fiber Sensor            |          |             |        |
| Host       | Station              |                     |              |                            |               |                    |                            | Digital Laser Sensor            |          |             |        |
| ст         | 40 Master            | RD                  |              |                            |               |                    |                            | Head-separated Dual D           | isplay   | Digital P   | ressu  |
| St         | ation                |                     |              |                            |               |                    |                            |                                 |          |             |        |
| Ver<br>All | .2<br>Connected      |                     |              |                            |               |                    |                            |                                 |          |             |        |
| Cou        | int:1                | TC02-C              |              |                            |               |                    |                            | [Outline]                       |          |             | ^      |
| Tot        | tal STA#:4           | C                   |              |                            |               |                    |                            | Network converter CC-Link Ver.2 | 2 compa  | atible      |        |
| 1          |                      |                     |              |                            |               |                    |                            | [Manufacturer Name]             |          |             |        |
|            | <                    |                     |              |                            |               |                    | >                          |                                 |          |             | ~      |
| Out        | put                  |                     | _            |                            | _             | _                  |                            |                                 | -        | _           | ×      |

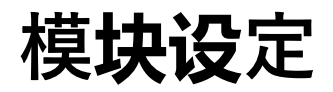

# ⑦ 返回以下画面, 输入远程I/O及远程寄存器的地址。

|                                       | 1                             | 2 |
|---------------------------------------|-------------------------------|---|
| Start I/O No.                         | 0000                          | - |
| Operation Setting                     | Operation Setting             |   |
| Type                                  | Master Station                |   |
| Master Station Data Link Type         | PLC Parameter Auto Start 🗸    |   |
| Mode                                  | Remote Net(Ver.2 Mode)        |   |
| Total Madula Connected(\$1)           | 1                             |   |
| Remote input(RX)                      | X1000                         |   |
| Remote output(RY)                     | Y1000                         |   |
| Remote register (RWr)                 | WO                            |   |
| Remote register (RWw)                 | W400                          |   |
| Ver.2 Remote input(RX)                |                               |   |
| Ver. 2 Remote output(RY)              |                               |   |
| Ver.2 Remote register (RWr)           |                               |   |
| Ver.2 Remote register (RWw)           |                               |   |
| Special relay(SB)                     |                               |   |
| Special register (SW)                 |                               |   |
| Retry Count                           | 3                             |   |
| Automatic Reconnection Station Count  | 1                             |   |
| Standby Master Station No. (*1)       |                               |   |
| PLC Down Select                       | Stop 👻                        |   |
| Scan Mode Setting                     | Asynchronous 🗸                |   |
| Delay Time Setting                    | 0                             |   |
| Station Information Setting           | CC-Link Configuration Setting |   |
| Remote Device Station Initial Setting | Initial Setting               |   |
| Interrupt Settings                    | Interrupt Settings            |   |
|                                       | a rear ap coccurigo           |   |

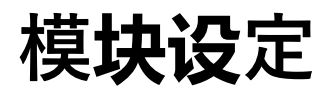

⑧点击" Operation Setting"。使" Block Data Assurance per Station"有效。

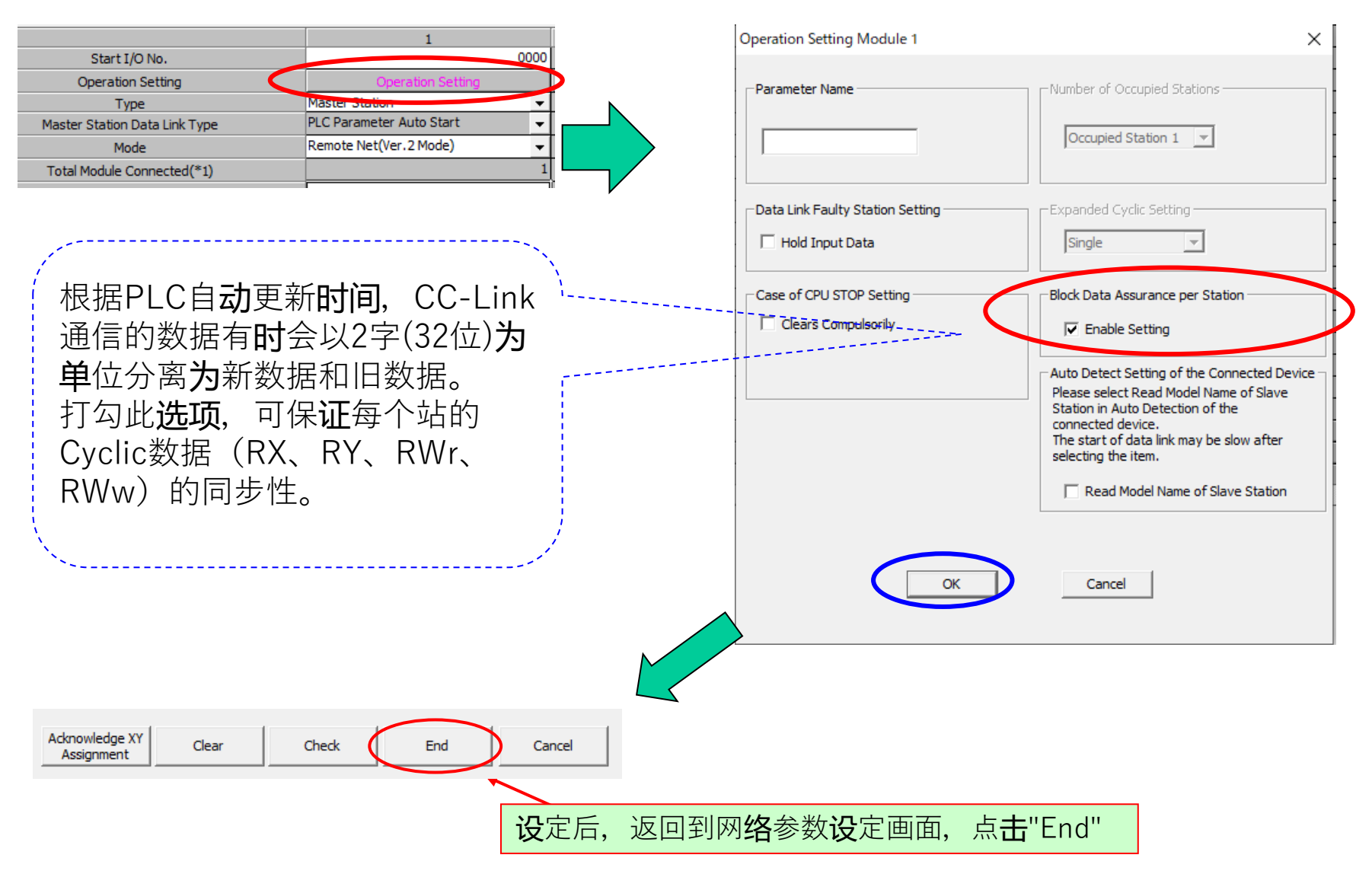

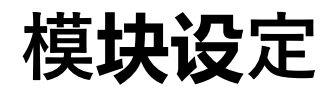

MITSUBISHI\_CC\_NETC02-CC +AZ\_SETUP

#### ⑨完成以上**设**定后,将**设**定数据写入PLC。(在**线**⇒写入PLC) Online Data Operation $\times$ Online Debug Diagnostics Tool Window View Connection Channel List × 🕅 Read from PLC. Serial Port PLC Module Connection(USB) System Image... Write to PLC... di C Read Write C Verify O Delete Verify with PLC... RG]Writ Remote Operation(S)... PLC Module Intelligent Function Module Execution Target Data( No / Yes ) Redundant Operation... Title Password/Keyword Parameter+Program Select All Cancel All Selections 💶 Edit Data Module Name/Data Name Title Target 📮 Detail Last Change Target Memory Setting Size = 📴 (Untitled Project) 🖃 🕒 PLC Data Program Memory/De... 🗕 🌄 Program(Program File) ~ 🚵 MAIN • 2022/07/07 10:13:43 2152 Bytes – 🔊 Parameter ✓ PLC/Network/Remote Password/Switch Setti... • 2022/07/07 10:13:43 1628 Bytes 🖃 🖳 Global Device Comment $\checkmark$ COMMENT ✓ 2022/07/07 10:13:43 🖃 👧 Device Memory $\checkmark$ 📖 🔚 MAIN $\checkmark$ 2022/07/07 10:13:44 ...... Necessary Setting( No Setting / Already Set ) Set if it is needed( / Already Set ) Writing Size Free Volume Use Volume 3,780Bytes 🗖 101,084 21,796Bytes Refresh Execute Close Related Functions << 0 Ê Remote Operation Set Clock PLC User Data Write Title Arrange PLC Format PLC Clear PLC Memory Memory Memory

### ⑩写入完成后,请重新接通PLC电源或进行CPU的RESET。

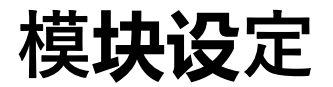

MITSUBISHI\_CC\_NETC02-CC +AZ\_SETUP

### ⑪若**设**定成功,主站及**转换**器、**驱动**器的LED如下所示。

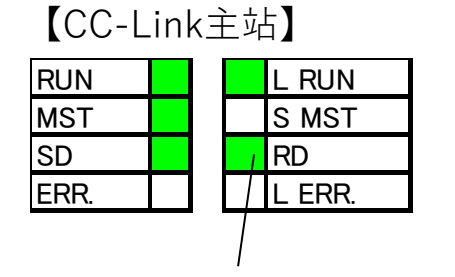

※状态因从站台数和通信速度而异

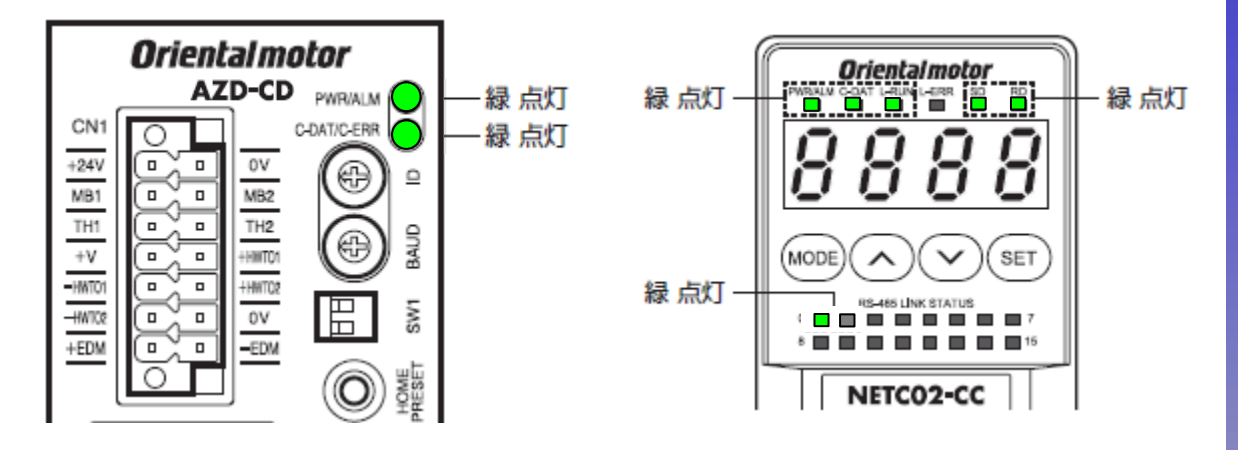

### 迎在运行前,通过点击视图→"Docking Window"→"Device Reference"确认分配。

| ſ | <u>V</u> iev | v <u>O</u> nline De <u>b</u> ug | <u>D</u> iagnostics | <u>T</u> ool <u>W</u> | <u>/</u> indow | <u>H</u> e | elp                       |              |                   |      |
|---|--------------|---------------------------------|---------------------|-----------------------|----------------|------------|---------------------------|--------------|-------------------|------|
|   |              | <u>T</u> oolbar                 |                     |                       | •              | 81         | 🗛 🎇   🖉 🎿 🥔   🖳 📜 🦗 🔙 🐴 🗖 |              | Device Reference  | e    |
| 3 | ~            | Status <u>b</u> ar              |                     |                       |                |            | - C - F5 SF5 F6 SF6 F     |              | Stort I ∕O No : □ |      |
| 5 |              | Color and Font                  |                     |                       |                |            |                           |              |                   | Ť    |
| - |              | Doc <u>k</u> ing Window         |                     |                       | •              | Ŀ          | Navigation                |              |                   | 0000 |
|   |              | Co <u>m</u> ment                |                     | Ctrl+                 | -F5            | 8          | Element Selection         |              | 1                 |      |
|   |              | <u>S</u> tatement               |                     | Ctrl+                 | -F7            |            | Output                    |              | /                 |      |
|   |              | N <u>o</u> te                   |                     | Ctrl+                 | -F8            | Dev        | Cross Reference           | >            |                   |      |
|   |              | Display Lines of Mon            | itored Current V    | /alue( <u>W</u> )     |                | Dev        | -<br>Device <u>L</u> ist  |              | ~ 选择起始            | 台地址。 |
|   |              | Display Format for De           | evice Comment(      | ( <u>Q</u> )          |                | Dev        | Devi <u>c</u> e Reference |              |                   |      |
|   |              | Display Ladder Block            |                     |                       | •              |            | Watch <u>1</u>            | $\checkmark$ |                   |      |
|   |              | De <u>v</u> ice Display         |                     |                       | •              |            | Watch <u>2</u>            |              |                   |      |

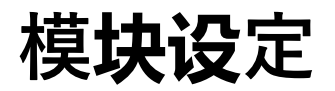

# 可以确**认远**程I/O和远程寄存器的分配。

| Device Re         | eference(C   | C-Link) - M    | aster Station Start I/O No.: 00 | 00 Station No.: 0  |              |                   |                    |                |                             |        |  |  |  |
|-------------------|--------------|----------------|---------------------------------|--------------------|--------------|-------------------|--------------------|----------------|-----------------------------|--------|--|--|--|
| Start I/O N       | lo: 000      | • 00           | Display Optio <u>n</u>          | Export to CSV File |              |                   |                    |                |                             |        |  |  |  |
| C Slave           | Station List | :              | 🔎 Link Device List              | 🔲 Display          | Detai        | iled In formati   | on                 |                |                             |        |  |  |  |
|                   | -            |                | Remote Input(RX)                |                    | ~            | Remote Output(RY) |                    |                |                             |        |  |  |  |
| Host STA          |              | -              | Target STA                      |                    |              | Host STA          | ost STA Target STA |                |                             |        |  |  |  |
| Refresh<br>Device | STA#         | Link<br>Device | Explan                          | ation              |              | Refresh<br>Device | STA#               | Link<br>Device | Explanation                 |        |  |  |  |
| X1000             |              | RX0            | NET-OUT0 [Address number 0]     |                    |              | Y1000             |                    | RY0            | NET-IN0 [Address number 0]  |        |  |  |  |
| X1001             |              | BX1            | NET-OUT1[Address number 0]      |                    |              | Y1001             |                    | BY1            | NET-IN1 [Address number 0]  |        |  |  |  |
| X1002             |              | RX2            | NET-OUT2 [Address number 0]     |                    |              | Y1002             |                    | BY2            | NET-IN2 [Address number 0]  |        |  |  |  |
| X1003             |              | RX3            | NET-OUT3 [Address number 0]     |                    |              | Y1003             |                    | RY3            | NET-IN3 [Address number 0]  |        |  |  |  |
| X1004             |              | BX4            | NET-OUT4 [Address number 0]     |                    |              | Y1004             |                    | BY4            | NET-IN4 [Address number 0]  |        |  |  |  |
| X1005             |              | RX5            | NET-OUT5 [Address number 0]     |                    |              | Y1005             |                    | RY5            | NET-IN5 [Address number 0]  |        |  |  |  |
| X1006             |              | RX6            | NET-OUT6 [Address number 0]     |                    |              | Y1006             |                    | RY6            | NET-IN6 [Address number 0]  |        |  |  |  |
| X1007             |              | BX7            | NET-OUT7 [Address number 0]     |                    |              | Y1007             | ]                  | BY7            | NET-IN7 [Address number 0]  |        |  |  |  |
| ×1008             |              | RX8            | NET-OUT8 [Address number 0]     |                    |              | Y1008             | ]                  | RY8            | NET-IN8 (Address number 0)  |        |  |  |  |
| X1009             |              | RX9            | NET-OUT9 [Address number 0]     |                    |              | Y1009             |                    | RY9            | NET-IN9 (Address number 0)  |        |  |  |  |
| X100A             |              | RX0A           | NET-OUT10 [Address number 0]    |                    |              | Y100A             |                    | RY0A           | NET-IN10 [Address number 0] |        |  |  |  |
| X100B             |              | RX0B           | NET-OUT11 [Address number 0]    |                    |              | Y100B             |                    | RY0B           | NET-IN11 [Address number 0] |        |  |  |  |
| X100C             |              | RX0C           | NET-OUT12 [Address number 0]    |                    |              | Y100C             | ]                  | RY0C           | NET-IN12 [Address number 0] |        |  |  |  |
| X100D             |              | RX0D           | NET-OUT13 [Address number 0]    |                    |              | Y100D             |                    | RY0D           | NET-IN13 [Address number 0] |        |  |  |  |
| X100E             |              | RX0E           | NET-OUT14 [Address number 0]    |                    |              | Y100E             |                    | RY0E           | NET-IN14 [Address number 0] |        |  |  |  |
| X100F             |              | RX0F           | NET-OUT15 [Address number 0]    |                    |              | Y100F             | ]/                 | RY0F           | NET-IN15 [Address number 0] |        |  |  |  |
| X1010             |              | RX10           | NET-OUT0 [Address number 1]     |                    |              | Y1010             | ]                  | RY10           | NET-IN0 (Address number 1)  |        |  |  |  |
| X1011             |              | BX11           | NET-OUT1 [Address number 1]     |                    |              | Y1011             | ]                  | BY11           | NET-IN1 (Address number 1)  |        |  |  |  |
| X1012             |              | RX12           | NET-OUT2 [Address number 1]     |                    |              | Y1012             |                    | BY12           | NET-IN2 [Address number 1]  |        |  |  |  |
| X1013             |              | RX13           | NET-OUT3 [Address number 1]     |                    |              | Y1013             |                    | BY13           | NET-IN3 [Address number 1]  |        |  |  |  |
| X1014             |              | BX14           | NET-OUT4 [Address number 1]     |                    |              | Y1014             | ]                  | BY14           | NET-IN4 [Address number 1]  |        |  |  |  |
| X1015             |              | RX15           | NET-OUT5 [Address number 1]     |                    |              | Y1015             |                    | RY15           | NET-IN5 (Address number 1)  |        |  |  |  |
| X1016             |              | RX16           | NET-OUT6 [Address number 1]     |                    |              | Y1016             |                    | RY16           | NET-IN6 (Address number 1)  |        |  |  |  |
| X1017             |              | BX17           | NET-OUT7 [Address number 1]     |                    |              | Y1017             |                    | BY17           | NET-IN7 (Address number 1)  |        |  |  |  |
| X1018             |              | RX18           | NET-OUT8 [Address number 1]     |                    |              | Y1018             |                    | RY18           | NET-IN8 [Address number 1]  |        |  |  |  |
| X1019             |              | RX19           | NET-OUT9 [Address number 1]     |                    |              | Y1019             |                    | RY19           | NET-IN9 (Address number 1)  |        |  |  |  |
| X101A             |              | BX1A           | NET-OUT10 [Address number 1]    |                    |              | Y101A             |                    | BY1A           | NET-IN10 [Address number 1] |        |  |  |  |
| X101B             |              | RX1B           | NET-OUT11 [Address number 1]    |                    |              | Y101B             |                    | RY1B           | NET-IN11 [Address number 1] |        |  |  |  |
| X101C             |              | RX1C           | NET-OUT12 [Address number 1]    |                    | $\mathbf{Y}$ | Y101C             |                    | RY1C           | NET-IN12 (Address number 1) | $\sim$ |  |  |  |

# 确认CC-Link通信

**Oriental motor** 

MITSUBISHI\_CC\_NETC02-CC +AZ\_SETUP

# 通过GX Works2确认CC-Link通信是否成功建立。

# ■打开**软**元件/**缓**冲存储器批量**监视** 通**过刚刚**分配的**远**程I/O**输**入**进**行确认。在**软**元件名中键入"X1000",READY等信号出**现**反馈。

| <u>O</u> nl | ine         | De <u>b</u> ug    | <u>D</u> iagnostics |                 |                              |                     | <b>F</b> - |
|-------------|-------------|-------------------|---------------------|-----------------|------------------------------|---------------------|------------|
| <b>20</b>   | Read        | d from PL         | .C                  |                 | Monito <u>r</u> Mode         |                     | F3         |
|             | Writ        | te to PLC.        |                     | 8               | Monitor ( <u>W</u> rite M    | lode)               | Shift+F3   |
|             | Verif       | fy with Pl        | C                   | Ø               | Start Monitoring             | (All Windov         | vs)        |
|             |             | .,                |                     | 3               | Stop Monitoring              | (All Windov         | vs)        |
|             | Rem         | note Oper         | ration( <u>S</u> )  |                 | Start Monitoring             |                     |            |
|             | Red         | u <u>n</u> dant O | peration            |                 | Stop Monitoring              |                     | Alt+F3     |
|             | Pass        | sword/ <u>K</u> e | yword               |                 | Change Value For             | mat(Decim:          | al)        |
|             | Soft        | Securit <u>y</u>  | Key Manager         |                 | Change Value For             | mat( <u>D</u> eenne | acimal)    |
|             | PLC         | Memory            | Operation           |                 | Change value For             | mat( <u>m</u> exact | ecimal)    |
|             | Dele        | ete PLC D         | ata                 |                 | Device/Buffer Me             | emory <u>B</u> atch |            |
|             | PLC         | User Dat          | a                   |                 | Pr <u>o</u> gram List        |                     |            |
|             | Expe        | ort to RO         | M Format            |                 | Interrupt Program            | n List              |            |
|             | Proc        | aram Mer          | mory Batch De       |                 | Monitor <u>C</u> onditio     | n Setting           |            |
|             | Late        | :h Data Ba        | ackup               |                 | Monitor Stop Cor             | ndition Setti       | ng         |
|             | <u>P</u> LC | Module            | Change              |                 | Entry Ladder Mor             | nitor               |            |
|             | Set (       | <u>C</u> lock     |                     |                 | Delete All E <u>n</u> try La | adder               |            |
|             | Reg         | ister/Can         | cel Display M       |                 | Change Instance              | ( <u>Functio</u>    | :k)        |
|             | Mor         | nitor             |                     |                 | •                            |                     |            |
|             | Wa <u>t</u> | ch                |                     |                 | •                            |                     |            |
|             | Loca        | al Device         | Batch Read +        | S <u>a</u> ve ( | CSV                          |                     |            |

#### **输**入"X1000"

| Device             | 000 |       | )   |    | _  |           |     |                             |           |        | • | •      | Т        | r/c         | Se | et Value Reference Program |
|--------------------|-----|-------|-----|----|----|-----------|-----|-----------------------------|-----------|--------|---|--------|----------|-------------|----|----------------------------|
| C Buffer Memory Mo | ody | ile : | Sta | rt |    |           |     |                             |           |        |   |        |          |             |    | (HEX) <u>A</u> ddress      |
| Display format     |     |       |     |    |    |           |     |                             |           |        |   |        |          |             |    |                            |
| Modify Value       | 2   |       | W   | ^  | •  | 16<br>Lit | 3   | 2                           | <b>32</b> | 6<br>5 | 4 | asi    | ۱        | 10          | 1  | Details Open               |
| Device             | F   | Е     | D   | с  | в  | AS        | 8   | 7                           | 6         | 5      | 4 | 3      | 2        | 1           | 0  | •                          |
| X1000 0号机(AZ)      | 0   | 0     | 0   | 0  | 0  | 0         | 0 0 | 0                           | 0         | 1      | 0 | 0      | 0        | 0           | لم | 32                         |
| X1010              | 0   | 0     | 0   | 0  | 0  | 0         | 0 0 | 0                           | 0         | 0      | 0 | 0      | 0        | ~           | R  | READY 0                    |
| X1020              | 0   | 0     | 0   | 0  | 0  | 0         | 0 0 | 0                           | 0         | 0      | 0 | 0      | 0        | 0           | (  | (初始值) 0                    |
| X1030              | 0   | 0     | 0   | 0  | 0  | 0         | 0 0 | 0                           | 0         | 0      | 0 | 0      | 0        | 0           | ज  |                            |
| X1040              | 0   | q     | -   | -  | -  |           |     | -                           | -         | -      | - | 0      | 0        | 0           | 0  | 0                          |
| X1050              | 0   | 0     |     |    |    | C-        | SU  | С                           |           |        |   | 0      | 0        | 0           | 0  | 0                          |
| X1060              | 0   | Q     |     | (R | S- | 48        | 5通  | 值信                          | 仹         | 1)     | , | 0      | 0        | 0           | 0  | L INKO                     |
| X1070              | 0   | 0     | 0   | 0  | 0  | 0         | 0 0 |                             | /         | 0      | 0 | 0      | 0        | 0           | 0  | (号机编号0的连接状态)               |
| X1080              | 0   | 0     | 0   | 0  | 0  | 0         | 0 0 |                             | 6         | 0      | 0 | 0      | 0        | 0           | 0  |                            |
| X1090              | 0   | 0     | 0   | 0  | 0  | 0         | 0 0 | 6                           | 0         | 0      | 0 | 0      | 0        | 0           | 0  | 0                          |
| X10A0 NETC02-CC    | 0   | 0     | 0   | 0  | 0  | 0         | 0 1 | 0                           | 0         | 0      | 0 | 0      | 0        | 0           | 0  | 256                        |
| X10B0 RS-485通信     | 0   | 0     | 0   | 0  | 0  | 0         | 0 0 | 0                           | 0         | 0      | 0 | 0      | 0        | 0           | 1  | 1                          |
| X10C0              | 0   | 0     | 0   | 0  | 0  | 0         | 0 0 | 0                           | 0         | 0      | 0 | 0      | 0        | 0           | 0  | 0                          |
| X10D0              | 0   | 0     | 0   | 0  | 1  | 0         | 0 0 | 0                           | 0         | 0      | 0 | 0      | 0        | 0           | 0  | 2048                       |
| X10E0              | 0   | 0     | 0   | 0  | 0  | 0         | 1   | 0                           | 0         | 0      | 0 | 0      | 0        | 0           | 0  | 0                          |
|                    |     |       |     |    |    | I         | I   | $\overline{\left( \right)}$ |           | 行      | 站 | C<br>通 | R[<br>〕信 | )<br>】<br>】 | É各 | 音就绪)                       |

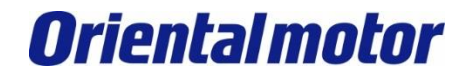

# 通过远程I/O执行AZ的连续运行(FW-POS),确认电动机是否动作。

执行连续运行

[ALM-RST]

[FREE]

| <b>输</b> 入`                                                                                                    | Y1000                                                                                                    |                      |                         |                        |                                  |                           |                                  |                     |  |  |  |  |  |  |
|----------------------------------------------------------------------------------------------------|----------------------------------------------------------------------------------------------------|----------------------|-------------------------|------------------------|----------------------------------|---------------------------|----------------------------------|---------------------|--|--|--|--|--|--|
| © Device Name (Y10                                                                                                    | oo<br>odyle Start                                                                                        | ▼ T/C S              | et Value Reference Prog | gram 年<br>idress 月     | 次元件 <b>输</b> 入<br>3 <b>动</b> 机开始 | "Y100E"<br>执行 <b>连续</b> : | 并点 <b>击"ON</b><br>运行 <b>动</b> 作。 | l"。AZ               |  |  |  |  |  |  |
| Modif <u>v</u> Value                                                                                                    | Display format         2       M IS 32 32 64 RSC 10 16 Details Open Save         Do not display comments |                      |                         |                        |                                  |                           |                                  |                     |  |  |  |  |  |  |
| Device         F E D C B 本 + 8, 7 6 5 4 3 2 1 0           Y1000         0         0         0         0         0         0         0         0         0         0         0         0         0         0         0         0         0         0         0         0         0         0         0         0         0         0         0         0         0         0         0         0         0         0         0         0         0         0         0         0         0         0         0         0         0         0         0         0         0         0         0         0         0         0         0         0         0         0         0         0         0         0         0         0         0         0         0         0         0         0         0         0         0         0         0         0         0         0         0         0         0         0         0         0         0         0         0         0         0         0         0         0         0         0         0         0         0         0         0         0         0 |                                                                                                    |                      |                         |                        |                                  |                           |                                  |                     |  |  |  |  |  |  |
| AZ系列的远程I/O轴                                                                                                    | 入(初始 <b>值</b> )                                                                                          |                      |                         |                        |                                  |                           |                                  |                     |  |  |  |  |  |  |
|                                                                                                    | bit15                                                                                                    | bit14                | bit13                   | bit12                  | bit11                            | bit10                     | bit9                             | bit8                |  |  |  |  |  |  |
| RYnF~RYn8                                                                                                    | NET-IN15<br>[RV-POS]                                                                                     | NET-IN14<br>[FW-POS] | NET-IN13<br>[RV-JOG-P]  | NET-IN12<br>[FW-JOG-P] | NET-IN11<br>[SSTART]             | NET-IN10<br>[D-SEL2]      | NET-IN9<br>[D-SEL1]              | NET-IN8<br>[D-SEL0] |  |  |  |  |  |  |
|                                                                                                    | bit7                                                                                                    | bit6                 | bit5                    | bit4                   | bit3                             | bit2                      | bit1                             | bit0                |  |  |  |  |  |  |
| RYn7 ~ RYn0                                                                                                    | NET-IN7                                                                                                  | NET-IN6              | NET-IN5                 | NET-IN4                | NET-IN3                          | NET-IN2                   | NET-IN1                          | NET-IN0             |  |  |  |  |  |  |

[STOP]

[ZHOME]

[START]

[M2]

[M1]

[M0]

# 执行定位运行

**Oriental motor** 

MITSUBISHI\_CC\_NETC02-CC +AZ\_SETUP

■确**认电动**机的**动**作后,下一步**进**行定位运行 。

指令执行方式有指令选择方式和指令固定方式两种。

# 指令**选择**方式: 第23~29页

指令选择方式设定指令代码、号机编号、数据,并执行

- STEP① 按HOME PRESET按钮,将当前位置设为"0"。 (为了便于确认进行定位运行时是否正常动作)
- STEP② 设定指令代码、号机编号、定位数据

STEP③ 执行定位运行,监控反馈位置

# 指令固定方式:第30-34页

指令固定方式只设定数据并执行(指令代码和号机编号固定)

- STEP① 按HOME PRESET按钮,将当前位置设为"0"。
- STEP② 将写入/读出请求信号设为ON,设定定位数据

STEP③ 执行定位运行,监控反馈位置

Oriental motor MITSUBISHI\_CC\_NETC02-CC

+AZ\_SETUP

# ■以指令<mark>选择</mark>方式进行动作确认

|                 | 指令执行方式          | 指令代码  | 能够执行的指令                                                          | 请求信号              | 内容                                         |
|-----------------|-----------------|-------|------------------------------------------------------------------|-------------------|--------------------------------------------|
| 请求信号<br>使用D-REQ | <b>,</b> 指令选择方式 | 执行时设定 | <ul> <li>参数的读取</li> <li>参数的写入</li> <li>监视</li> <li>维修</li> </ul> | D-REQ             | 执行指令代码、号机号码以及数<br>据的读取和写入 。                |
|                 | 指令固定方式          | 固定    | <ul> <li>参数的读取</li> <li>参数的写入</li> <li>监视</li> </ul>             | RD-REQ、<br>WR-REQ | 只设定数据,再运行。指令代码<br>与号机号码固定不变。(可使用参<br>数变更。) |

#### ■使用远程寄存器。

| 計成的DPEO | RWw(主並 | RWw(主站→ NETC02-CC) |  |  |  |  |  |  |  |
|---------|--------|--------------------|--|--|--|--|--|--|--|
|         | 地址     | 内容                 |  |  |  |  |  |  |  |
|         | RWw00  | 指令代码               |  |  |  |  |  |  |  |
|         | RWw01  | 号机号码               |  |  |  |  |  |  |  |
| D-REQU  | RWw02  | 数据 (下位 )           |  |  |  |  |  |  |  |
|         | RWw03  | 数据 (上位 )           |  |  |  |  |  |  |  |
|         | RWw04  | 指令代码               |  |  |  |  |  |  |  |
|         | RWw05  | 号机号码               |  |  |  |  |  |  |  |
| D-REQT  | RWw06  | 数据 (下位 )           |  |  |  |  |  |  |  |
|         | RWw07  | 数据 (上位 )           |  |  |  |  |  |  |  |
|         |        |                    |  |  |  |  |  |  |  |

| Device                  | <b>为软</b> 元件 <b>输</b> 入由网络参数分配的<br>"W400"。 |  |
|-------------------------|--------------------------------------------|--|
| 🕫 Device <u>N</u> ame 🔟 | 7400 T/C Set Value Reference Program       |  |
| C Buffer Memory         | Module Start (HEX) <u>A</u> ddress         |  |
|                         | Display format                             |  |
| Modify Value            | 2 W M K 32 32 64 ASC 10 16 Details Open    |  |
| Device                  | F E D C B A 9 8 7 6 5 4 3 2 1 0            |  |
| W400                    |                                            |  |
| W401                    |                                            |  |
| W402                    |                                            |  |
| W403                    |                                            |  |
| W404                    |                                            |  |
| W405                    | 0 0 0 0 0 0 0 0 0 0 0 0 0 0 0 0 0 0 0 0    |  |
| W406                    | 0 0 0 0 0 0 0 0 0 0 0 0 0 0 0 0 0 0 0 0    |  |
| W407                    | 0 0 0 0 0 0 0 0 0 0 0 0 0 0 0 0 0 0 0 0    |  |
| 111100                  |                                            |  |

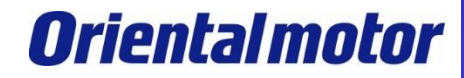

MITSUBISHI\_CC\_NETC02-CC +AZ\_SETUP

■举例设定定位运行No.0的移动量为5000step,并执行定位运行。 ①首先,使用**驱动**器正面的HOME PRESET开关,将当前位置设置为"0"。 (为此后进行定位运行,便于确认是否正常动作)

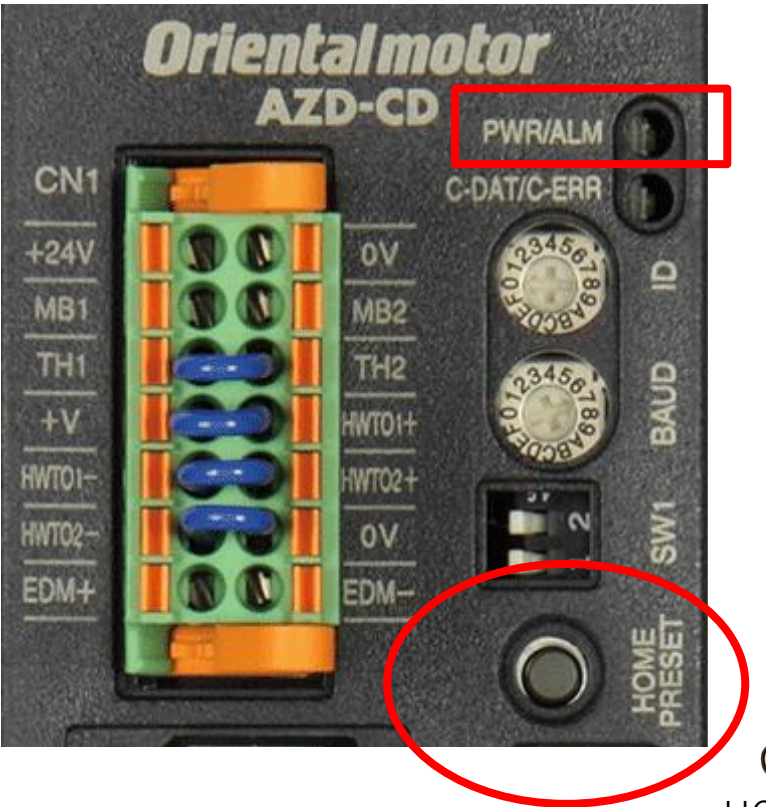

【步骤】

1.按住HOME PRESET开关1秒钟。

2.PWR/ALM LED**红**色和**绿**色同**时闪烁**。 (颜色可能重叠,看起来像橙色)

3.开始**闪烁**后3秒内,将手从HOME PRESET开关上拿 开,然后再次按下。

4.PWR/ALM LED**红**色和**绿**色均**闪烁**后, 只有**绿**色指示灯亮起,当前位置**为**"0"。

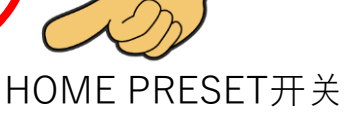

**Oriental motor** 

MITSUBISHI\_CC\_NETC02-CC +AZ\_SETUP

# ②**为**了确**认**当前位置,将监控指令"反馈位置(2066h)"设定到远程寄存器。

|           | RWw(主动 | 店 <b>→ NETC02-CC</b> ) | O Evice Name     W400     T/C Set Value Reference Program     Reference |                                                                                                    |                                                                                   |                                    |  |  |  |  |  |  |  |
|-----------|--------|------------------------|-------------------------------------------------------------------------|----------------------------------------------------------------------------------------------------|-----------------------------------------------------------------------------------|------------------------------------|--|--|--|--|--|--|--|
| 刘应的 D-REQ | 地址     | 内容                     | C Buffer Memory Mo                                                      | dule Start                                                                                                    | (HEX) Add                                                                         |                                    |  |  |  |  |  |  |  |
|           | RWw00  | 指令代码                   |                                                                         | Ninelau farmat                                                                                                    |                                                                                   | 指令代码                               |  |  |  |  |  |  |  |
|           | RWw01  | 号机号码                   | Modify Value                                                            | 2 W M 15 32 32 64 ASC 10                                                                                                    | 16 Details Oper                                                                   | 」 ································ |  |  |  |  |  |  |  |
| D-REQU    | RWw02  | 数据 (下位 )               |                                                                         |                                                                                                    |                                                                                   |                                    |  |  |  |  |  |  |  |
|           | RWw03  | 数据 (上位 )               | Device  <br>W400                                                        | F         E         D         C         B         A         9         8         7         6         5         4         3         2         1           0         0         0         0         0         0         0         0         0         0         0         0         0         0         0         0         0         0         0         0         0         0         0         0         0         0         0         0         0         0         0         0         0         0         0         0         0         0         0         0         0         0         0         0         0         0         0         0         0         0         0         0         0         0         0         0         0         0         0         0         0         0         0         0         0         0         0         0         0         0         0         0         0         0         0         0         0         0         0         0         0         0         0         0         0         0         0         0         0         0         0         | 0 0                                                                               | Modify Value                       |  |  |  |  |  |  |  |
|           | RWw04  | 指令代码                   | W401<br>W402                                                            | 0 0 0 0 0 0 0 0 0 0 0 0 0 0 0 0 0 0 0 0                                                                                                    | 0 0                                                                               | Device/Label Buffer Memo           |  |  |  |  |  |  |  |
|           | RWw05  | 号机号码                   | W403                                                                    | 0 0 0 0 0 0 0 0 0 0 0 0 0 0 0 0 0 0 0 0                                                                                                    |                                                                                   | Device/Label                       |  |  |  |  |  |  |  |
| D-REQT    | RWw06  | 数据 (下位 )               | W404                                                                    | 使用这个部分 000                                                                                                    |                                                                                   |                                    |  |  |  |  |  |  |  |
|           | RWw07  | 数据 (上位 )               | W406<br>W407                                                            |                                                                                                    |                                                                                   |                                    |  |  |  |  |  |  |  |
|           |        | •                      | W408<br>W409<br>W40A<br>W40B<br>W40C                                    | 0         0         0         0         0         0         0         0         0         0         0         0         0         0         0         0         0         0         0         0         0         0         0         0         0         0         0         0         0         0         0         0         0         0         0         0         0         0         0         0         0         0         0         0         0         0         0         0         0         0         0         0         0         0         0         0         0         0         0         0         0         0         0         0         0         0         0         0         0         0         0         0         0         0         0         0         0         0         0         0         0         0         0         0         0         0         0         0         0         0         0         0         0         0         0         0         0         0         0         0         0         0         0         0         0         0         0 | ◎<br>◎<br>◎<br>◎<br>◎<br>◎<br>○<br>○<br>○<br>○<br>○<br>○<br>○<br>○<br>○<br>○<br>○ | Settable Range 0 to FFFF           |  |  |  |  |  |  |  |

# ③在远程I/O上,将指令执行请求D-REQ1(Y1082)设为ON,执行写入。 处理成功后, D-END1 (X1082) 的反应将自动变为"1"。

| © Device Name Y1080                                                                                                    | ▼ T/C Set Value Reference Progra                    | Device     Device Name     X1080                                                                                                    | ▼ T/C Set Value Reference Progr               |
|----------------------------------------------------------------------------------------------------|-----------------------------------------------------|----------------------------------------------------------------------------------------------------|-----------------------------------------------|
| C Buffer Memory Module Start                                                                                                    | (HEX) <u>A</u> ddr                                  | C Buffer Memory Module Start                                                                                                    | ▼ (HEX) <u>A</u> dd                           |
| Modify Value                                                                                                    | D-REQ1 Details Open                                 | Modify Value                                                                                                    | D-END1 S Open                                 |
| Device         F         E         D         C         B         A         9         8         7           Y1080         0         0         0         0         0         0         0         0         0         0         0         0         0         0         0         0         0         0         0         0         0         0         0         0         0         0         0         0         0         0         0         0         0         0         0         0         0         0         0         0         0         0         0         0         0         0         0         0         0         0         0         0         0         0         0         0         0         0         0         0         0         0         0         0         0         0         0         0         0         0         0         0         0         0         0         0         0         0         0         0         0         0         0         0         0         0         0         0         0         0         0         0         0         0 | 6 5 4 8 2 1 0<br>0 0 0 0 0 0 0 4<br>0 0 0 0 0 0 0 0 | Device         F         E         D         C         B         A         9         8         7         6           X1080         0         0         0         0         0         0         0         0         0         0         0         0         0         0         0         0         0         0         0         0         0         0         0         0         0         0         0         0         0         0         0         0         0         0         0         0         0         0         0         0         0         0         0         0         0         0         0         0         0         0         0         0         0         0         0         0         0         0         0         0         0         0         0         0         0         0         0         0         0         0         0         0         0         0         0         0         0         0         0         0         0         0         0         0         0         0         0         0         0         0         0         0         0 | 5 4 5 2 1 0<br>0 0 0 1 0 4<br>0 0 0 0 0 0 0 0 |

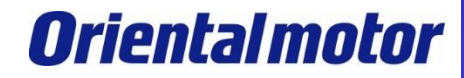

MITSUBISHI\_CC\_NETC02-CC +AZ\_SETUP

# ④当D-END1的反应为"1"时,将开始监控反馈位置,并确保数据区域为"0"。 只要D-REQ1为ON,则持续监控。

| 对应的DREO              | RWw(主       | 诂 <b>→ NETC02-CC</b> ) | RWr( <b>NE</b> | <b>ГC02-CC→</b> 主站)   |                   |
|----------------------|-------------|------------------------|----------------|-----------------------|-------------------|
| 》)应的 D-REQ           | 地址          | 内容                     | 地址             | 内容                    |                   |
|                      | RWw04       | 指令代码                   | RWr04          | 指令 <mark>代</mark> 码响应 |                   |
|                      | RWw05       | 号机号码                   | RWr05          | 号机号码响应                |                   |
| D-REQT               | RWw06       | 数据 (下位 )               | RWr06          | 数据响应 (下位 )            |                   |
|                      | RWw07       | 数据 (上位 )               | RWr07          | 数据响应(上位)              |                   |
| Modif <u>y</u> Value | play format | 32 32 64 ASC 10 6      | Details Oper   |                       |                   |
| Device F             | EDCBA98     | 3 7 6 5 4 3 2 1 0      | •              | ( 指令代码                | 骑响 <b>应</b> 2066h |
| W3 0                 | 000000      | 0 0 0 0 0 0 0 0 0      | 0000           | (反体                   |                   |
| W4 0                 | 0 1 0 0 0 0 | 0 0 1 1 0 0 1 1 0      | 2066           |                       |                   |
| W5 0                 | 0 0 0 0 0 0 | 0 0 0 0 0 0 0 0        | 0000           |                       |                   |
| W6 0                 | 0 0 0 0 0 0 | 0 0 0 0 0 0 0 0        | 0000           |                       |                   |

# ⑤之后,使D-REQ1保持ON,以执行定位运行并确认当前位置。

| Γ                    | Dis | spla | iy f | form | nat | - |   |           |   |          |         |   |    |   |    |   |   |                   |     |    |     |        |    |    |     |   |
|----------------------|-----|------|------|------|-----|---|---|-----------|---|----------|---------|---|----|---|----|---|---|-------------------|-----|----|-----|--------|----|----|-----|---|
| Modif <u>v</u> Value | 2   | 2    | W    | 1    | M   | Ľ | ę | 32<br>bit |   | 32<br>23 | 6<br>13 | 4 | as | C | 10 | 1 | 6 | Deta <u>i</u> ls. |     | 0  | pen |        |    |    |     |   |
| Device               | F   | E    | D    | С    | в   | A | 9 | 8         | 7 | 6        | 5       | 4 | 3  | 2 | 1  | 0 |   |                   |     |    | •   |        |    |    |     |   |
| Y 1050               | 0   | 0    | 0    | 0    | 0   | 0 | 0 | 0         | 0 | 0        | 0       | 0 | 0  | 0 | 0  | 0 |   |                   | 000 | 00 |     | ( )    | 価D |    | -01 |   |
| Y1060                | 0   | 0    | 0    | 0    | 0   | 0 | 0 | 0         | 0 | 0        | 0       | 0 | 0  | 0 | 0  | 0 |   |                   | 00  | 00 |     |        |    |    | .Q1 |   |
| Y1070                | 0   | 0    | 0    | 0    | 0   | 0 | 0 | 0         | 0 | 0        | 0       | 0 | 0  | 0 | 0  | 0 |   | _                 | 00  |    | -   | _      | 保  | 持Ο | N   |   |
| Y1080                | 0   | 0    | 0    | 0    | 0   | 0 | 0 | 0         | 0 | 0        | 0       | 0 | 0  | 1 | ٥  | U |   |                   | 000 | J4 |     | ٦.     |    |    |     | J |
| Y1090                | 0   | 0    | 0    | 0    | 0   | 0 | 0 | 0         | 0 | 0        | 0       | 0 | 0  | 0 | 0  | 0 |   |                   | 00  | 00 |     | $\sim$ |    |    |     |   |
| Y10A0                | 0   | 0    | 0    | 0    | 0   | 0 | 0 | 0         | 0 | 0        | 0       | 0 | 0  | 0 | 0  | 0 |   |                   | 00  | 00 |     |        |    |    |     |   |
| V1000                | 0   | 0    | 0    | 0    | 0   | 0 | 0 | 0         | ^ | 0        | 0       | 0 | •  | ^ | ^  | 0 |   |                   | 000 | 00 |     |        |    |    |     |   |

MITSUBISHI\_CC\_NETC02-CC +AZ\_SETUP

**Oriental motor** 

# ⑥设定指令代码(位置No.0)、号机编号、位置数据(移动量5000)。

| 对应的DREO   | RWw(主动 | 古 <b>→ NETC02-CC</b> ) |                        |
|-----------|--------|------------------------|------------------------|
| 刘应的 D-REQ | 地址     | 内容                     |                        |
|           | RWw00  | 指令代码                   |                        |
|           | RWw01  | 号机号码                   |                        |
| D-REQU    | RWw02  | 数据 (下位 )               | l.                     |
|           | RWw03  | 数据 (上位 )               | $\left  \right\rangle$ |
|           | RWw04  | 指令代码                   |                        |
|           | RWw05  | 号机号码                   |                        |
| D-REQT    | RWw06  | 数据 (下位 )               |                        |
|           | RWw07  | 数据 (上位 )               |                        |

|                      | _ Di: | spla | ay f | form | nat | - |   |           |   |            |   |   |                 |          |    |   |          |                                  |
|----------------------|-------|------|------|------|-----|---|---|-----------|---|------------|---|---|-----------------|----------|----|---|----------|----------------------------------|
| Modif <u>v</u> Value | 2     | 2    | W    | 1    | M   | Ľ | Ę | 32<br>bit |   | 3 <b>2</b> | 6 | 4 | <mark>as</mark> | <b>.</b> | 10 | = | 指彳<br>⇒写 | 令代 <b>码(1200h)</b><br>5入位置数据No.0 |
| Device               | F     | Е    | D    | С    | В   | Α | 9 | 8         | 7 | 6          | 5 | 4 | 3               | 2        | 1  | 0 |          | <b>_</b>                         |
| W400                 | 0     | 0    | 0    | 1    | 0   | 0 | 1 | 0         | 0 | 0          | 0 | 0 | 0               | 0        | 0  | 0 |          | 1200                             |
| W401                 | 0     | 0    | 0    | 0    | 0   | 0 | 0 | 0         | 0 | 0          | 0 | 0 | 0               | 0        | 0  | 0 |          | 0000                             |
| W402                 | 0     | 0    | 0    | 1    | 0   | 0 | 1 | 1         | 1 | 0          | 0 | 0 | 1               | 0        | 0  | 0 |          | 1388                             |
| W403                 | 0     | 0    | 0    | 0    | 0   | 0 | 0 | 0         | 0 | 0          | 0 | 0 | 0               | 0        | 0  | 0 |          | 0000                             |
| 数据 →移动量5000(1388h)   |       |      |      |      |     |   |   |           |   |            |   |   | 号机 <b>编</b> 号   |          |    |   |          |                                  |

⑦在远程I/O上将指令执行请求D-REQ0(Y1080)设为ON,执行写入。 如果处理成功,则指令处理完成D-END0(X1080)为ON。

| Device     Vice     T/C Set V                                                                                                    | Device <u>Name 1080</u>                                                                                                    | ▼ T/C Set       |
|----------------------------------------------------------------------------------------------------|----------------------------------------------------------------------------------------------------|-----------------|
| C Buffer Memory Module Start                                                                                                    | C Buffer Memory Module Start                                                                                                    |                 |
| Display format           Modify Value         2         M         10         32         32         64         RSC         10         16                                                                                                    | Modify Value                                                                                                    | 32 64 ASC 10 16 |
| Device         F         E         D         D-REQ0         3         2         0         10         0         0         0         0         0         0         0         0         0         0         0         0         0         0         0         0         0         0         0         0         0         0         0         0         0         0         0         0         0         0         0         0         0         0         0         0         0         0         0         0         0         0         0         0         0         0         0         0         0         0         0         0         0         0         0         0         0         0         0         0         0         0         0         0         0         0         0         0         0         0         0         0         0         0         0         0         0         0         0         0         0         0         0         0         0         0         0         0         0         0         0         0         0         0         0         0         0 <t< th=""><th>Device         F         E         D         C         I         D-E           X1080         0         0         0         0         0         0         D-E           X1090         0         0         0         0         0         0         0         0         0         0         0         0         0         0         0         0         0         0         0         0         0         0         0         0         0         0         0         0         0         0         0         0         0         0         0         0         0         0         0         0         0         0         0         0         0         0         0         0         0         0         0         0         0         0         0         0         0         0         0         0         0         0         0         0         0         0         0         0         0         0         0         0         0         0         0         0         0         0         0         0         0         0         0         0         0         0         0         0</th><th></th></t<> | Device         F         E         D         C         I         D-E           X1080         0         0         0         0         0         0         D-E           X1090         0         0         0         0         0         0         0         0         0         0         0         0         0         0         0         0         0         0         0         0         0         0         0         0         0         0         0         0         0         0         0         0         0         0         0         0         0         0         0         0         0         0         0         0         0         0         0         0         0         0         0         0         0         0         0         0         0         0         0         0         0         0         0         0         0         0         0         0         0         0         0         0         0         0         0         0         0         0         0         0         0         0         0         0         0         0         0         0 |                 |

⑧确认D-END0为ON后,关闭D-REQ0。D-END0也为OFF。

MITSUBISHI\_CC\_NETC02-CC +AZ\_SETUP

**Oriental motor** 

# ⑨远程I/O将START(Y1003)设定为ON后电动机动作。此时请确认当前位置为5000。

| Device                                                                                                    |     |
|----------------------------------------------------------------------------------------------------|-----|
| © Device Name Y1000     ▼ T/C Set Value Reference Progr Modify Value     Ø                                                                                | 变为  |
| C Buffer Memory Module Start (HEX) Add Device Aabel Buffer Memory (d数据No                                                                                  | b.0 |
| Display format     Device/Label       2     Modify Value     2       2     Mailer     32       32     64       ASC     10       16     Details       Oper |     |
| Device F E D C B A 9 8 7 6 5 4 3 2 1 0                                                                                                    |     |
| Y1000 0 0 0 0 0 0 0 0 0 0 0 0 0 0 0 0 0                                                                                                     | ·   |
| Y1010 0 0 0 0 0 0 0 0 0 0 0 0 0 0 0 0 0                                                                                                     |     |
| Y1020 0 0 0 0 0 0 0 0 0 0 0 0 0 0 0 0 0 0                                                                                                     |     |

# 【参考】除了**软**元件/缓冲存储器批量监视之外,监看窗口也可以进行设定和监视。

| V | (iev | v <u>O</u> nline D | )e <u>b</u> ug | D                         |
|---|------|--------------------|----------------|---------------------------|
|   |      | <u>T</u> oolbar    |                | •                         |
|   | 1    | Status <u>b</u> ar |                |                           |
|   | 1    | Color and For      | nt             | avigation                 |
|   |      | Docking Wind       | dow            | ement Selection           |
|   |      |                    |                | Output                    |
|   |      |                    |                | C <u>r</u> oss Reference  |
|   |      |                    | Dev            | Device List               |
|   |      |                    | Dev            | Devi <u>c</u> e Reference |
|   |      |                    |                | Watch <u>1</u>            |
|   |      | v                  |                | Watch <u>2</u>            |
|   |      |                    |                | Watch <u>3</u>            |
|   |      |                    |                | Watch <u>4</u>            |
|   |      |                    |                |                           |

| evice/Label                                                                   | Current Value | Data Type | Class  | Device | Comment |  |  |  |  |  |  |  |
|-------------------------------------------------------------------------------|---------------|-----------|--------|--------|---------|--|--|--|--|--|--|--|
| Y1 080                                                                        | 0             | Bit       |        | Y1 080 |         |  |  |  |  |  |  |  |
| X1 080                                                                        | 0             | Bit       |        | X1 080 |         |  |  |  |  |  |  |  |
| Y1 003                                                                        | 1             | Bit       |        | Y1 003 |         |  |  |  |  |  |  |  |
| Y1 082                                                                        | 1             | Bit       |        | Y1 082 |         |  |  |  |  |  |  |  |
| X1 082                                                                        | 1             | Bit       | X1 082 |        |         |  |  |  |  |  |  |  |
| X1 082 1 Bit X1 082                                                           |               |           |        |        |         |  |  |  |  |  |  |  |
| 在此 <b>处</b> 直接 <b>输</b> 入数 <b>值</b> 。<br>一一一一一一一一一一一一一一一一一一一一一一一一一一一一一一一一一一一一 |               |           |        |        |         |  |  |  |  |  |  |  |

MITSUBISHI\_CC\_NETC02-CC +AZ\_SETUP

**Oriental motor** 

#### ■参考:NV存储器全部写入

当指令执行请求D-REQ0设为ON并写入时,设定内容被写入RAM区域。当切断电源时所有数据清空。需要保存到NV存储器时,请执行维护指令的"NV存储器全部写入"。※可写入次数约为10万次。

#### <步骤>

在远程寄存器的W400中设定维护指令"NV存储器全部写入(30C9h)"。在W402中将数据设定为"1"。

#### 通过远程I/O使指令执行请求D-REQ0(Y1080) 为ON执行写入。

| Modify Value               | Х |
|----------------------------|---|
| Device/Label Buffer Memory |   |
| Device/Label               |   |
| Y1080                      |   |
| Data Type Bit              |   |
| ON OFF Switch ON/OFF       |   |
| Settable Range             |   |
|                            |   |
|                            |   |

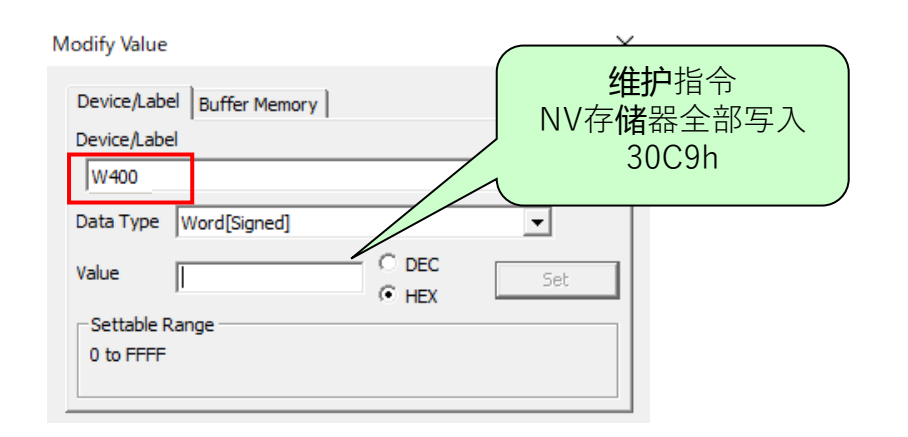

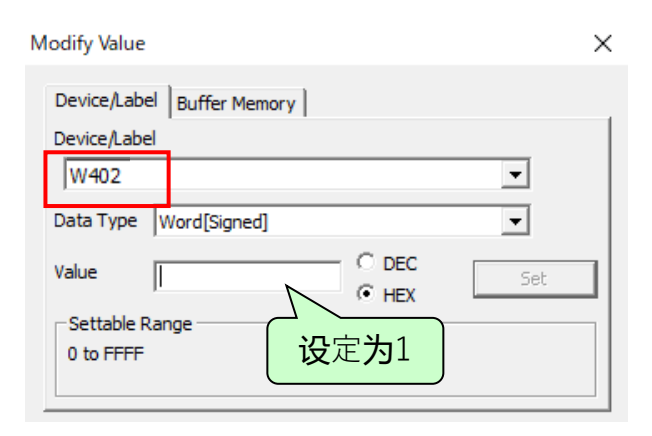

### ■以指令固定方式**进**行动作确**认**。

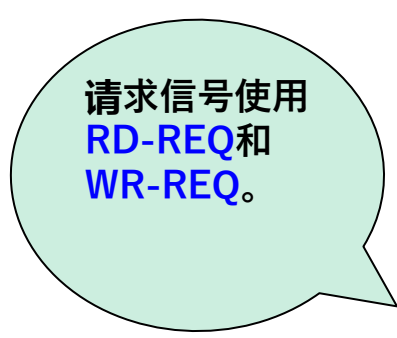

|           | 指令执行方式 | 指令代码  | 能够执行的指令                                                               | 请求信号              | 内容                                         |
|-----------|--------|-------|-----------------------------------------------------------------------|-------------------|--------------------------------------------|
|           | 指令选择方式 | 执行时设定 | <ul> <li>●参数的读取</li> <li>●参数的写入</li> <li>●监视</li> <li>● 维修</li> </ul> | D-REQ             | 执行指令代码、号机号码以及数<br>据的读取和写入 。                |
| $\langle$ | 指令固定方式 | 固定    | <ul><li>参数的读取</li><li>参数的写入</li><li>监视</li></ul>                      | RD-REQ、<br>WR-REQ | 只设定数据,再运行。指令代码<br>与号机号码固定不变。(可使用参<br>数变更。) |

# ■使用**远**程寄存器。

| 对应的     | RWw(主站 <b>→ NETC02-CC</b> ) |                      |     |  |  |  |  |  |  |  |  |  |
|---------|-----------------------------|----------------------|-----|--|--|--|--|--|--|--|--|--|
| WR-REQ  | 地址                          | 内容                   |     |  |  |  |  |  |  |  |  |  |
|         | RWw00 $\sim$ RWw03          | 号机号码0:写入数据<br>(4 字 ) |     |  |  |  |  |  |  |  |  |  |
|         | RWw04 $\sim$ RWw07          | 号机号码1:写入数据<br>(4 字 ) | - 1 |  |  |  |  |  |  |  |  |  |
| WK-REQU | RWw08 $\sim$ RWw0B          | 号机号码2:写入数据<br>(4 字 ) |     |  |  |  |  |  |  |  |  |  |
|         | RWw0C $\sim$ RWw0F          | 号机号码3:写入数据<br>(4 字)  |     |  |  |  |  |  |  |  |  |  |

|   | evice — |                  |               |     | _    |      |     |    |       |      |          |           |    |        |    |   |            |    |                     |
|---|---------|------------------|---------------|-----|------|------|-----|----|-------|------|----------|-----------|----|--------|----|---|------------|----|---------------------|
|   | • Devi  | ce <u>N</u> anie | W4            | 00  |      | >    |     | 乵  | たテ    | Ē件   | ⊧¥       | 〕入        | 、由 | 3<br>区 | 羽劣 | 2 | <b>参</b> 梦 | 数? | 分配的"W400"。          |
|   | C Buff  | er <u>M</u> emor | r <b>y</b> Mo | ody | le S | itar | t   | Γ  |       |      |          |           |    |        |    |   |            |    | (HEX) <u>A</u> ddre |
|   |         |                  | Г             | Dis | pla  | y fo | orm | at |       |      |          |           |    |        |    |   |            |    |                     |
|   | Modify  | Value            |               | 2   |      | W    | ^   | 2  | រុត្ត | 3    | <b>2</b> | <b>32</b> | e  | 4      | AS | C | 10         | ľ  | 6 Details Open      |
| _ |         |                  |               |     |      |      |     |    |       |      |          |           |    |        |    |   |            |    |                     |
|   |         | Device           |               | F   | E    | D    | C   | B  | A 9   | 8 (8 | 7        | 6         | 5  | 4      | 3  | 2 | 1          | 0  | <b>▲</b>            |
| 1 | W400    | ר<br>ר           |               | 0   | 0    | 0    | 0   | 0  | 0     | 0 0  | 0 0      | 0         | 0  | 0      | 0  | 0 | 0          | 0  | 0000                |
|   | W401    |                  | - <u> ^</u>   | _   |      | _    | -   | 0  | 0     | 0 0  | ) (      | 0         | 0  | 0      | 0  | 0 | 0          | 0  | 0000                |
|   | W402    | 一片               |               | て出  | ቆታ   | Ĵ    |     | 0  | 0     | 0 0  | ) (      | 0         | 0  | 0      | 0  | 0 | 0          | 0  | 0000                |
|   | W403    | ノ                |               | 0   | 0    | 0    | 0   | 0  | 0     | 0 0  | ) (      | 0         | 0  | 0      | 0  | 0 | 0          | 0  | 0000                |
|   | W404    |                  |               | 0   | 0    | 0    | 0   | 0  | 0     | 0 0  | ) (      | 0         | 0  | 0      | 0  | 0 | 0          | 0  | 0000                |

# 执行定位运行(指令固定方式)

MITSUBISHI\_CC\_NETC02-CC +AZ\_SETUP

**Oriental motor** 

# AZ系列在指令固定方式的配置。这次是4字配置(初始设定)。

| R      | RWw(主站 <b>→ NETC02-CO</b> | C)    | F      | RWr( <b>NETC02-CC→</b> 主站 | )     |    |        |    |
|--------|---------------------------|-------|--------|---------------------------|-------|----|--------|----|
| 地址     | 内容                        | 指令代码  | 地址     | 内容                        | 指令代码  |    |        |    |
| RWw+0  | 未使用                       | FFFFh | RWr+0  | 反馈位置 (下位 )※               | 2066h |    |        |    |
| RWw+1  | 未使用                       | FFFFh | RWr+1  | 反馈位置 (上位 )※               | 2066h | 4  |        |    |
| RWw+2  | 位置 No.0(下位 )              | 1200h | RWr+2  | 位置 No.0(下位 )              | 0200h | 問し |        |    |
| RWw+3  | 位置 No.0(上位 )              | 1200h | RWr+3  | 位置 No.0(上位 )              | 0200h | 1  | ₩<br>8 |    |
| RWw+4  | 速度 No.0(下位 )              | 1240h | RWr+4  | 速度 No.0(下位 )              | 0240h | -  | 配置     |    |
| RWw+5  | 速度 No.0(上位 )              | 1240h | RWr+5  | 速度 No.0(上位 )              | 0240h |    | 0      |    |
| RWw+6  | 方式 No.0(下位 )              | 1300h | RWr+6  | 方式 No.0(下位 )              | 0300h |    |        |    |
| RWw+7  | 方式 No.0(上位 )              | 1300h | RWr+7  | 方式 No.0(上位 )              | 0300h |    |        | 16 |
| RWw+8  | 起动 /变速 No.0<br>(下位 )      | 1280h | RWr+8  | 起动 /变速 No.0<br>(下位 )      | 0280h |    |        | 字配 |
| RWw+9  | 起动 /变速 No.0<br>(上位 )      | 1280h | RWr+9  | 起动 /变速 No.0<br>(上位 )      | 0280h |    |        | Ш  |
| RWw+10 | 停止 No.0(下位 )              | 1340h | RWr+10 | 停止 No.0(下位 )              | 0340h |    |        |    |
| RWw+11 | 停止 No.0(上位 )              | 1340h | RWr+11 | 停止 No.0(上位 )              | 0340h |    |        |    |
| RWw+12 | 运行电流 No.0(下位 )            | 1380h | RWr+12 | 运行电流 No.0(下位)             | 0380h |    |        |    |
| RWw+13 | 运行电流 No.0(上位)             | 1380h | RWr+13 | 运行电流 No.0(上位 )            | 0380h |    |        |    |
| RWw+14 | 未使用                       | FFFFh | RWr+14 | 转矩监视 (下位)                 | 206Bh |    |        |    |
| RWw+15 | 未使用                       | FFFFh | RWr+15 | 转矩监视 (上位)                 | 206Bh |    |        |    |

31

# 执行定位运行(指令固定方式)

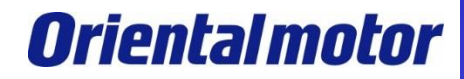

MITSUBISHI\_CC\_NETC02-CC +AZ\_SETUP

举例将移动量5000step设定到AZ的运行数据No.0中,并执行定位运行。

①参考第24页,使用HOME PRESET开关将当前位置设置为"0"。

②若D-REQ0或D-REQ1为ON时,请务必设为OFF。

③将写入**请**求信号WR-REQ0(Y1090)与**读**取**请**求信号RD-REQ0(Y1092)**设为**ON。 如果**处**理成功,WR-DAT0(X1090)和RD-DAT0(X1092)的反应将自动为"1"。

| Device                                                                                                    | ☐ Device                                                                                                    |
|----------------------------------------------------------------------------------------------------|----------------------------------------------------------------------------------------------------|
| Device Name     Y1080     T/C Set Value Reference Program                                                                                                    | Device Name T/C Set Value Reference Prog                                                                                                    |
| C Buffer Memory Module Start (HEX) Add                                                                                                    | O Buffer Memory Module Start                                                                                                    |
| Modify Value         Display format           2         M         IS         32         64         acc         to         IS         acc         tails         Open           Device         F         E         D         B         9         8         7         9         7         5         1         0         0000         0000         0000         0000         0000         0000         0000         0000         0000         0000         0000         0000         0000         0000         0000         0000         0000         0000         0000         0000         0000         0000         0000         0000         0000         0000         0000         0000         0000         0000         0000         0000         0000         0000         0000         0000         0000         0000         0000         0000         0000         0000         0000         0000         0000         0000         0000         0000         0000         0000         0000         0000         0000         0000         0000         0000         0000         0000         0000         0000         0000         0000         0000         0000         0000         0000 | Display format         Display format         Display |
| Device                                                                                                    |                                                                                                    |
| C Buffer Memory Module Start (HEX) Add                                                                                                    | Device Name (1050)     T/C Set Value Reference F     Device Name (HEX)     (HEX)                                                                                                    |
| Modify Value Display format  Display format  RSC 10 16 Details Open                                                                                                    | Modify Value Display format 2 RD-DATO 10 16 Details (                                                                                                    |
| Device         F         E         D         C         B         A         9         8         7         6         5         4         2         0           Y1090         0         0         0         0         0         0         0         0         0         0         0         0         0         0         0         0         0         0         0         0         0         0         0         0         0         0         0         0         0         0         0         0         0         0         0         0         0         0         0         0         0         0         0         0         0         0         0         0         0         0         0         0         0         0         0         0         0         0         0         0         0         0         0         0         0         0         0         0         0         0         0         0         0         0         0         0         0         0         0         0         0         0         0         0         0         0         0         0         0                                                                                                           | Device         F         E         D         C         B         A         9         8         7         6         5         4         2         0           X1090         0         0         0         0         0         0         0         0         0         0         0         0         0         0         0         0         0         0         0         0         0         0         0         0         0         0         0         0         0         0         0         0         0         0         0         0         0         0         0         0         0         0         0         0         0         0         0         0         0         0         0         0         0         0         0         0         0         0         0         0         0         0         0         0         0         0         0         0         0         0         0         0         0         0         0         0         0         0         0         0         0         0         0         0         0         0         0         0         0                                                                                                             |

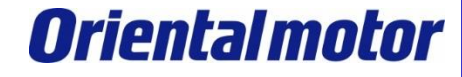

MITSUBISHI\_CC\_NETC02-CC +AZ\_SETUP

④在0号机**设**定位置No.0的定位数据。⇒移**动**量5000(1388h)

※只要写入**请**求信号WR-REQ0(Y1090)设为ON,修改的数值会即时反映。

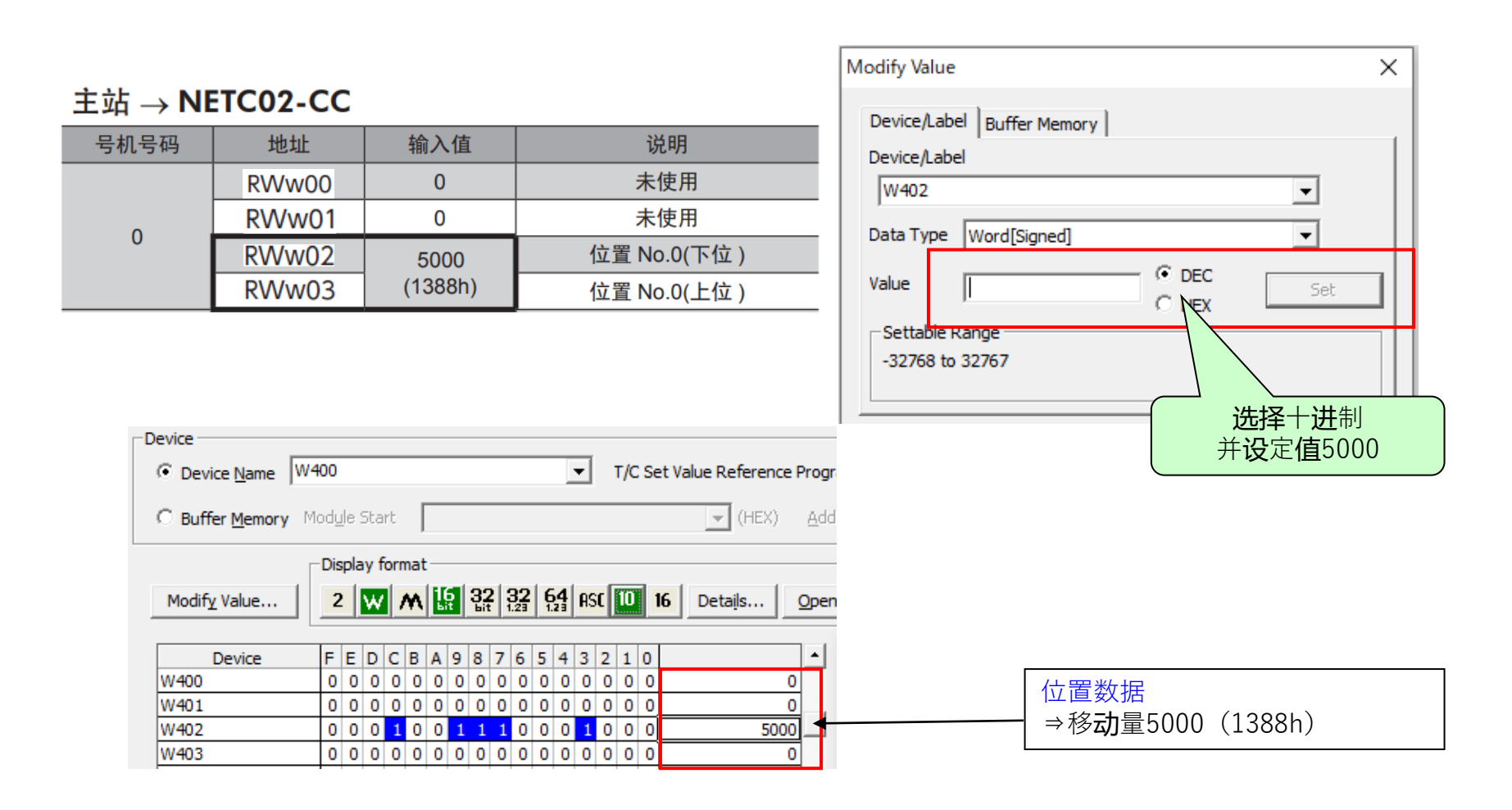

# 执行定位运行(指令固定方式)

# **Oriental motor**

MITSUBISHI\_CC\_NETC02-CC +AZ\_SETUP

### ⑤确**认**位置No.0的数据与**设**定的值(此**处为**5000)一致。 只要RD-REQ0(Y1092)处于ON状态,反馈位置的监控持续。

| Device                   | $\sim$                |                     | NETC02-CC       | 〔→ 主站      |         |              |
|--------------------------|-----------------------|---------------------|-----------------|------------|---------|--------------|
| Device <u>Name</u> W0    | <b>~</b> 輸入由网:        | <b>洛</b> 参数分配的"W0"。 | 号机号码            | 地址         | 反应      | 说明           |
| C Buffer Memory Module : | Start                 | ▼ (HEX) <u>A</u> dd |                 | RWr00      | 0       | 反馈位置 (下位)    |
| Diasla                   |                       |                     | 0               | RWr01      | 0       | 反馈位置 (上位)    |
|                          |                       |                     | U               | RWr02      | 5000    | 位置 No.0(下位 ) |
| Modity Value             |                       | Details Open        |                 | RWr03      | (1388h) | 位置 No.0(上位 ) |
| Device F E               | D C B A 9 8 7 6 5 4 3 | 2 1 0               |                 | ·          |         | -            |
| W0 0 0                   | 0 0 0 0 0 0 0 0 0 0 0 | 0 0 0 0             | — 反 <b>馈</b> 位置 | <b>监</b> 控 |         |              |
| W1 0 0                   | 0 0 0 0 0 0 0 0 0 0 0 | 0 0 0               |                 |            |         |              |
| W2 0 0                   | 0 1 0 0 1 1 1 0 0 0 1 | 0 0 0 5000          |                 |            |         |              |
| W3 0 0                   | 0 0 0 0 0 0 0 0 0 0 0 | 0 0 0 0             | ↓ 位置No.0₽       | 的奴据这职      |         |              |
|                          |                       |                     | ⇒移动量5           | 5000       |         |              |

⑥将START(Y1003)**设为**ON,开始定位运行。运行**结**束后,确**认**反馈位置是否**为**5000。 最后,关闭WR-REQ0和RD-REQ0。

| Device                  |                       |           |      |          |    |   |           |   |   |                              |   |   |   |   |   |           |  |  |  |  |  |
|-------------------------|-----------------------|-----------|------|----------|----|---|-----------|---|---|------------------------------|---|---|---|---|---|-----------|--|--|--|--|--|
| Device <u>N</u> ame Y10 | Device Name     Y1000 |           |      |          |    |   |           |   |   | ▼ T/C Set Value Reference Pi |   |   |   |   |   |           |  |  |  |  |  |
| C Buffer Memory Mo      | od <u>u</u> le        | Sta       | rt   | ſ        |    |   |           |   |   |                              |   |   |   |   |   | (HEX)     |  |  |  |  |  |
| Modif <u>v</u> Value    | Displ                 | ay f<br>W | forn | nat<br>M | 16 | 2 | 32<br>bit | 2 | S | 5.                           | T | A | R | T | - | Details C |  |  |  |  |  |
| Device                  | FΕ                    | D         | С    | в        | Α  | 9 | 8         | 7 | 6 | 5                            | 4 | 3 | 2 | X | 0 |           |  |  |  |  |  |
| Y1000                   | 0 0                   | 0         | 0    | 0        | 0  | 0 | 0         | 0 | 0 | d                            | 0 | 1 | 0 | ¢ | 0 | 8         |  |  |  |  |  |
| Y1010                   | 0 0                   | 0         | 0    | 0        | 0  | 0 | 0         | 0 | 0 | 0                            | 0 | 0 | 0 | 6 | 0 | 0         |  |  |  |  |  |

| Device                 |     |                            |      |     |     |   |   |          |   |            |   |   |                 |   |   |   |   |         |
|------------------------|-----|----------------------------|------|-----|-----|---|---|----------|---|------------|---|---|-----------------|---|---|---|---|---------|
| Device <u>N</u> ame W0 |     | T/C Set Value Reference Pr |      |     |     |   |   |          |   |            |   |   |                 |   |   |   |   |         |
| C Buffer Memory M      | ody | <u>i</u> le :              | Sta  | rt  | ſ   |   |   |          |   |            |   |   |                 |   |   |   |   | ▼ (HEX) |
| Γ                      | Dis | pla                        | iy f | orn | nat | - |   |          |   |            |   |   |                 |   |   |   |   |         |
| Modify Value 2         |     |                            |      |     |     |   | Ę | 32<br>61 |   | 3 <b>2</b> | E | 4 | <mark>as</mark> | C | J | V | 馈 | 位置      |
| Device                 | F   | Е                          | D    | С   | В   | A | 9 | 8        | 7 | 6          | 5 | 4 | 3               | 2 | 1 | 0 |   |         |
| WO                     | 0   | 0                          | 0    | 1   | 0   | 0 | 1 | 1        | 1 | 0          | 0 | 0 | 1               | 0 | 0 | 0 |   | 5000    |
| W1                     | 0   | 0                          | 0    | 0   | 0   | 0 | 0 | 0        | 0 | 0          | 0 | 0 | 0               | 0 | 0 | 0 |   |         |
| W2                     | 0   | 0                          | 0    | 1   | 0   | 0 | 1 | 1        | 1 | 0          | 0 | 0 | 1               | 0 | 0 | 0 |   | 5000    |

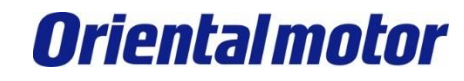

MITSUBISHI\_CC\_NETC02-CC +AZ\_SETUP

| 修订履历    | 内容    |
|---------|-------|
| 2022年7月 | 中文版创建 |
|         |       |